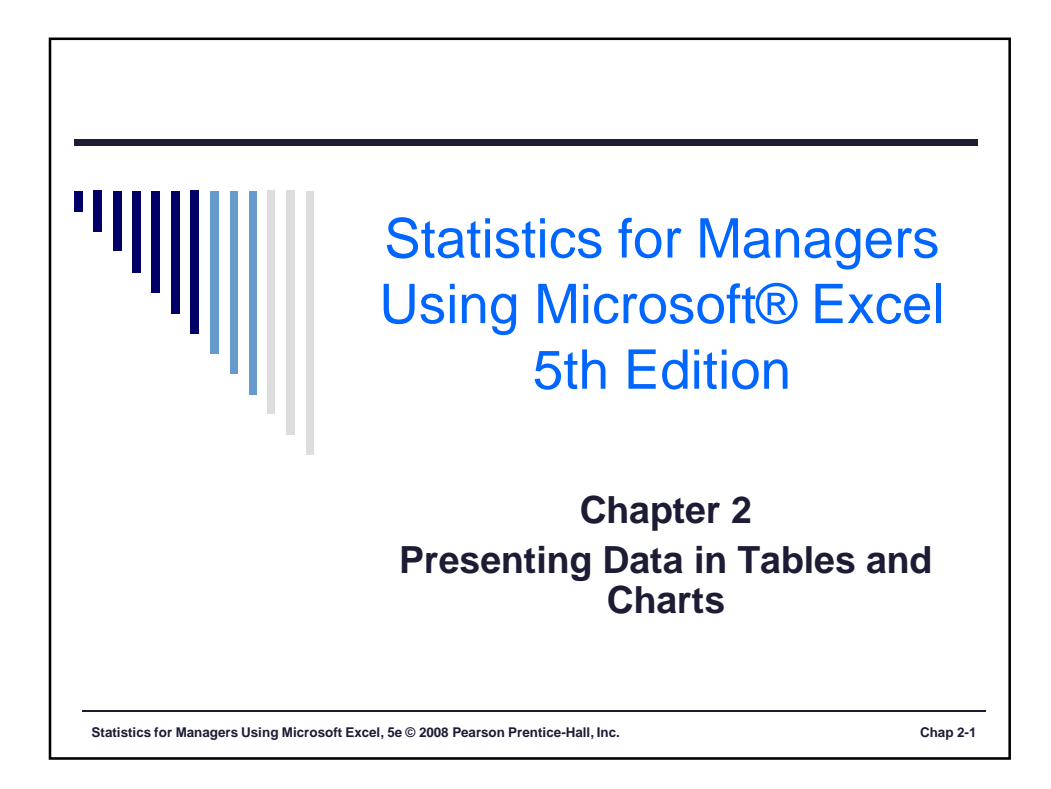

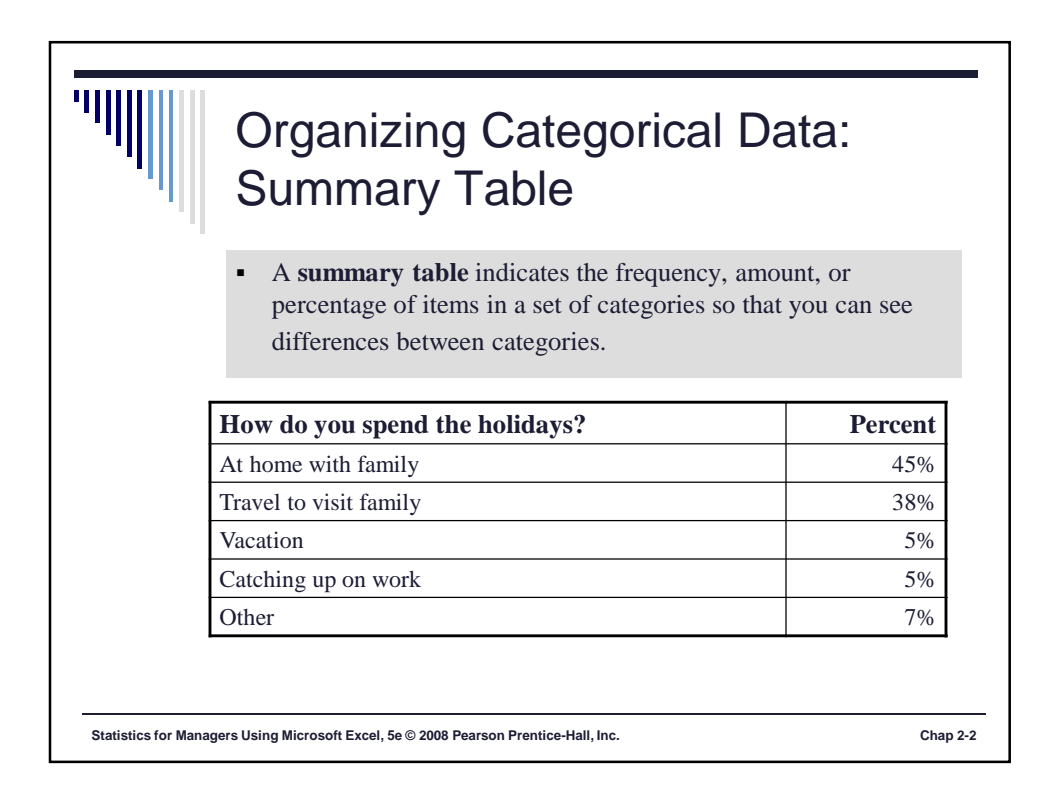

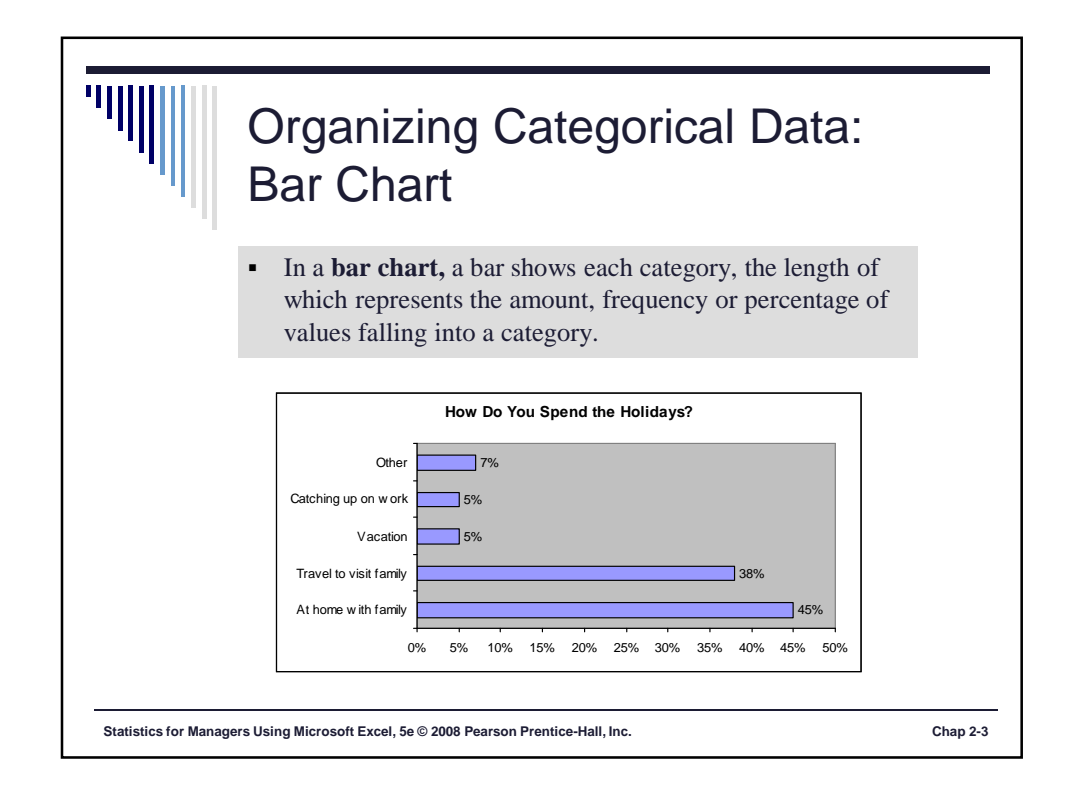

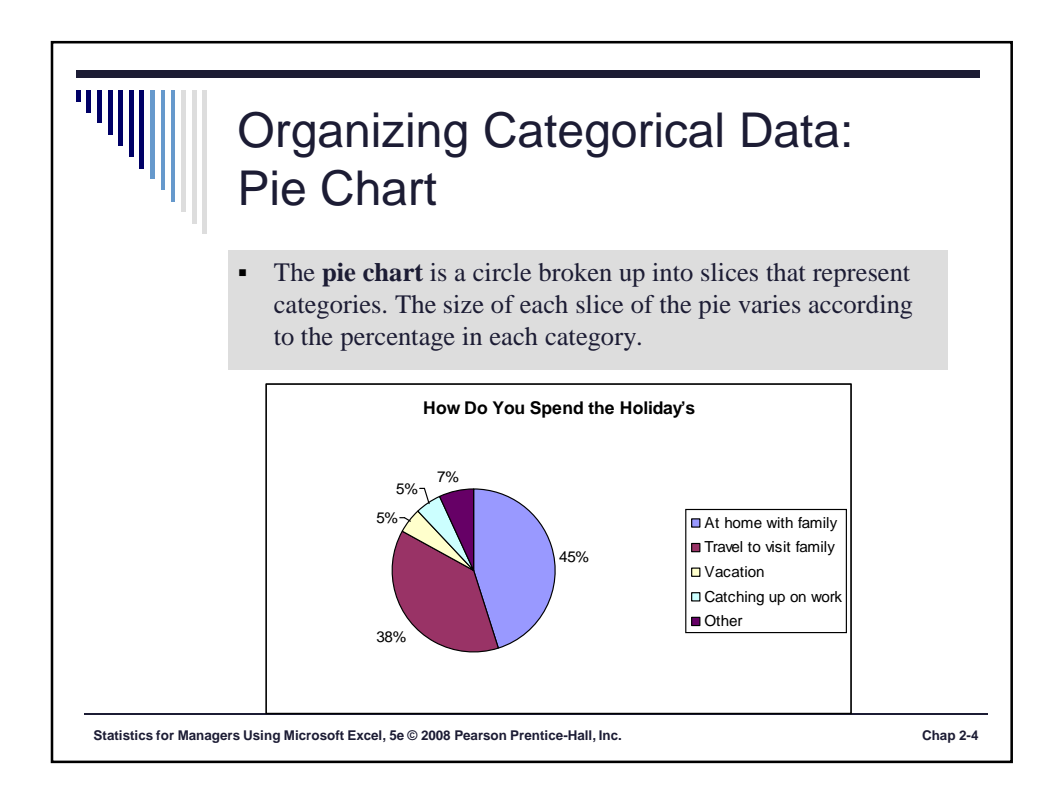

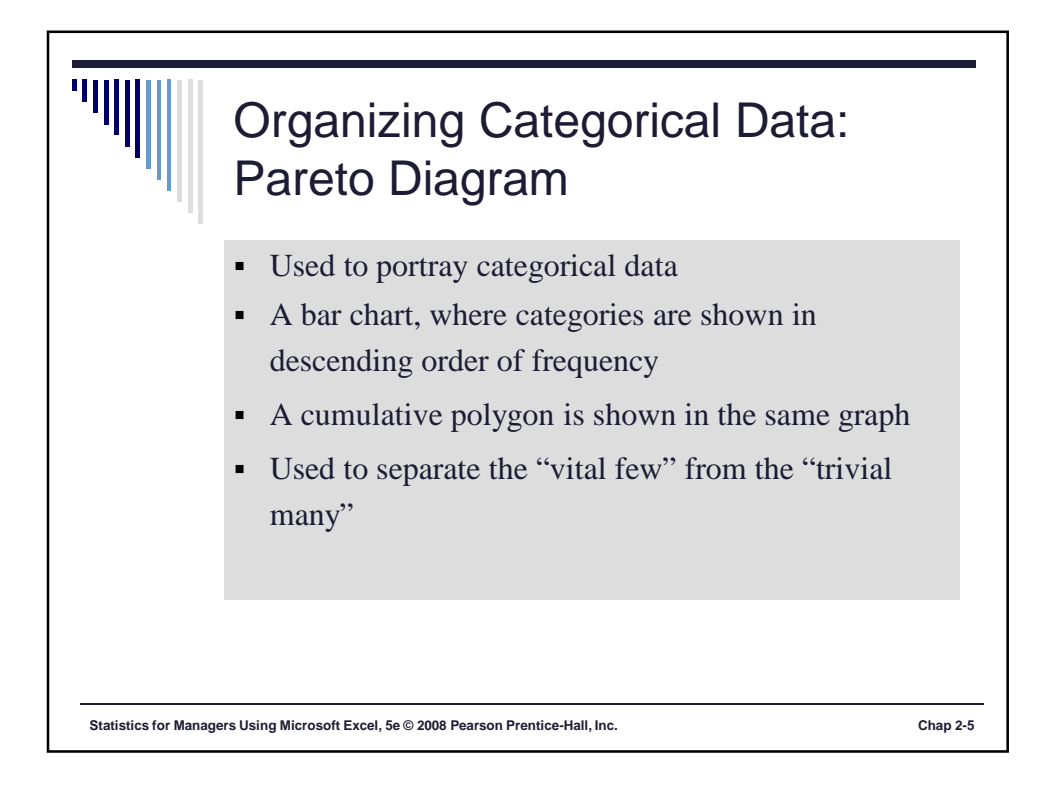

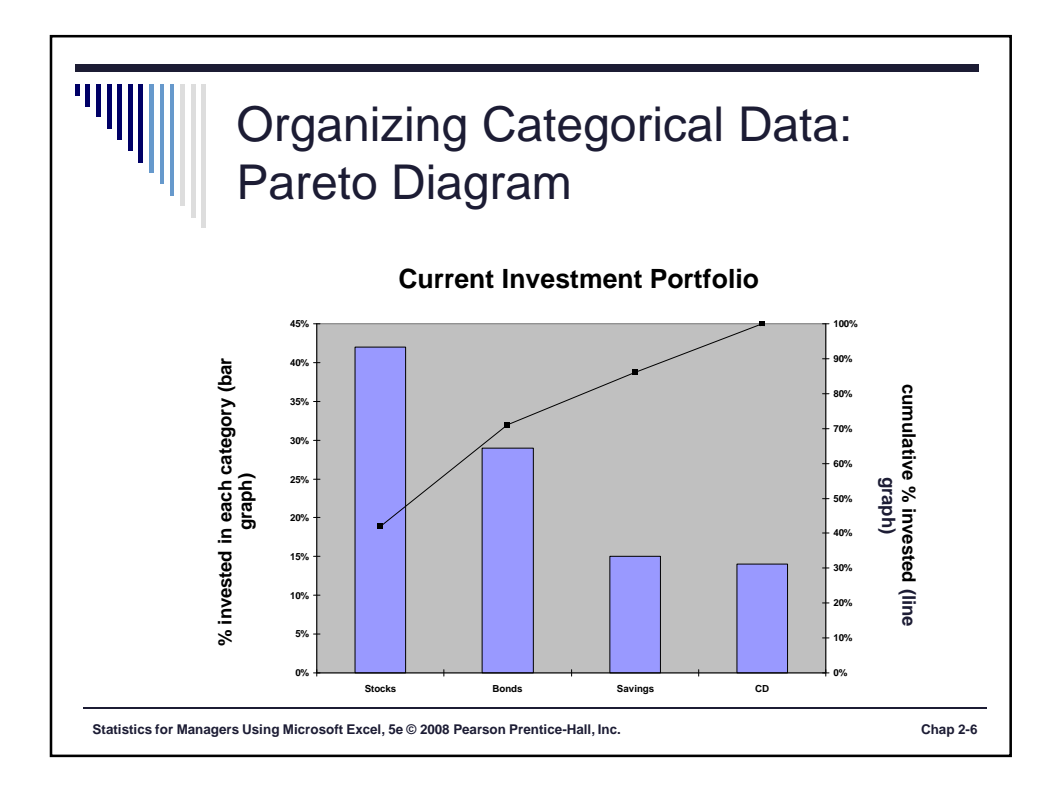

|                             | lass Exerci                                                                         | se 1                                               |               |
|-----------------------------|-------------------------------------------------------------------------------------|----------------------------------------------------|---------------|
| -                           | <b>2.1</b> A categorical with the following                                         | variable has three cate<br>frequencies of occurren | gories<br>ce: |
|                             | Category                                                                            | Frequency                                          |               |
|                             | А                                                                                   | 13                                                 |               |
|                             | B                                                                                   | 28                                                 |               |
|                             | <ul> <li>a. Compute the percentage of</li> <li>b. Construct a bar chart.</li> </ul> | of values in each categor                          | V.            |
|                             | <ul><li>c. Construct a pie chart.</li><li>d. Construct a Pareto diagram</li></ul>   | m.                                                 |               |
|                             |                                                                                     |                                                    |               |
| Statistics for Managers Usi | ng Microsoft Excel, 5e © 2008 Pearson Pr                                            | entice-Hall, Inc.                                  | Chap 1-7      |

|                                      | ss Exercise 2                                                                                              |                                         |          |
|--------------------------------------|----------------------------------------------------------------------------------------------------|-----------------------------------------|----------|
| 2.3<br>the<br>Mat                    | A survey of 705 workers asked how<br>Internet at work. The results (USA 2<br>ch 21, 2006) were as follows: | much they used<br>Foda y Snapshots,     |          |
|                                      | Use of the Internet at Work                                                                                | %                                       |          |
|                                      | Too much<br>More then I should                                                                             | 5                                       |          |
|                                      | Within limits                                                                                              | 60                                      |          |
|                                      | Very little                                                                                                | 5                                       |          |
|                                      | Do not use                                                                                                 | 26                                      |          |
| a. (<br>b. V                         | Construct a bar chart, a pie chart, and a<br>Which graphical method do you think<br>nese data?             | a Pareto diagram.<br>is best to portray |          |
| c. E<br>a                            | Based on this survey, what conclusion bout the use of the Internet at work?                                | ns can you reach                        |          |
| Statistics for Managers Using Micros | oft Excel, 5e © 2008 Pearson Prentice-Hall, Inc.                                                           |                                         | Chap 1-8 |

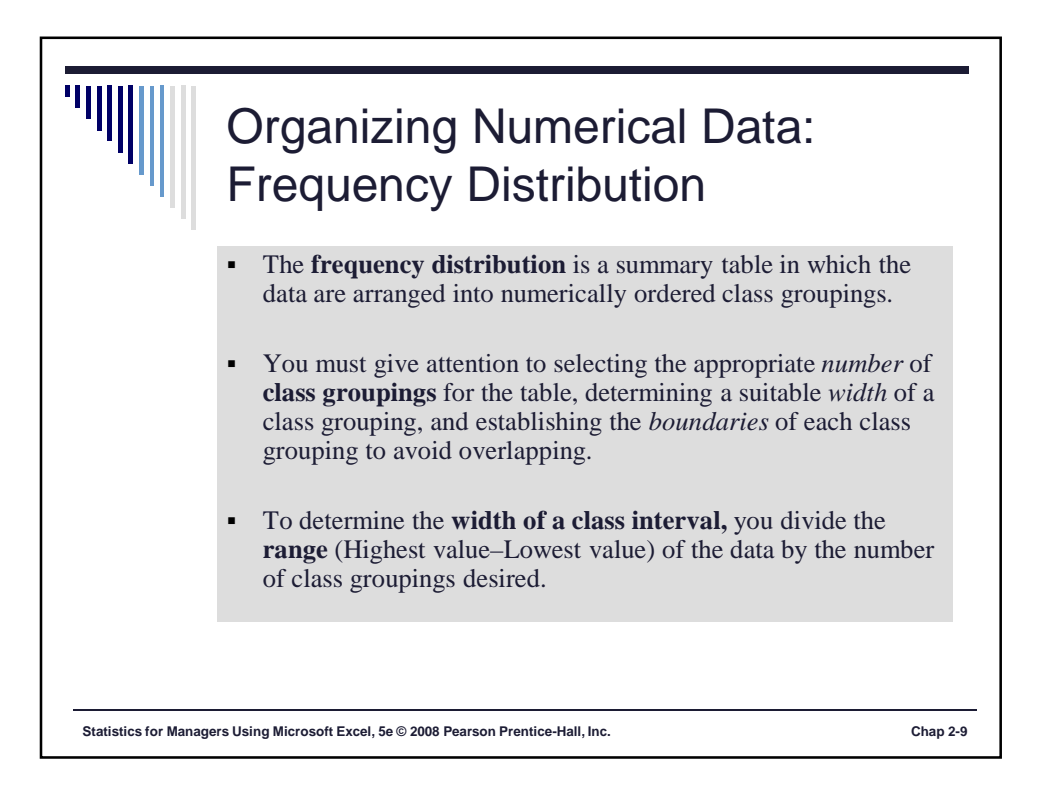

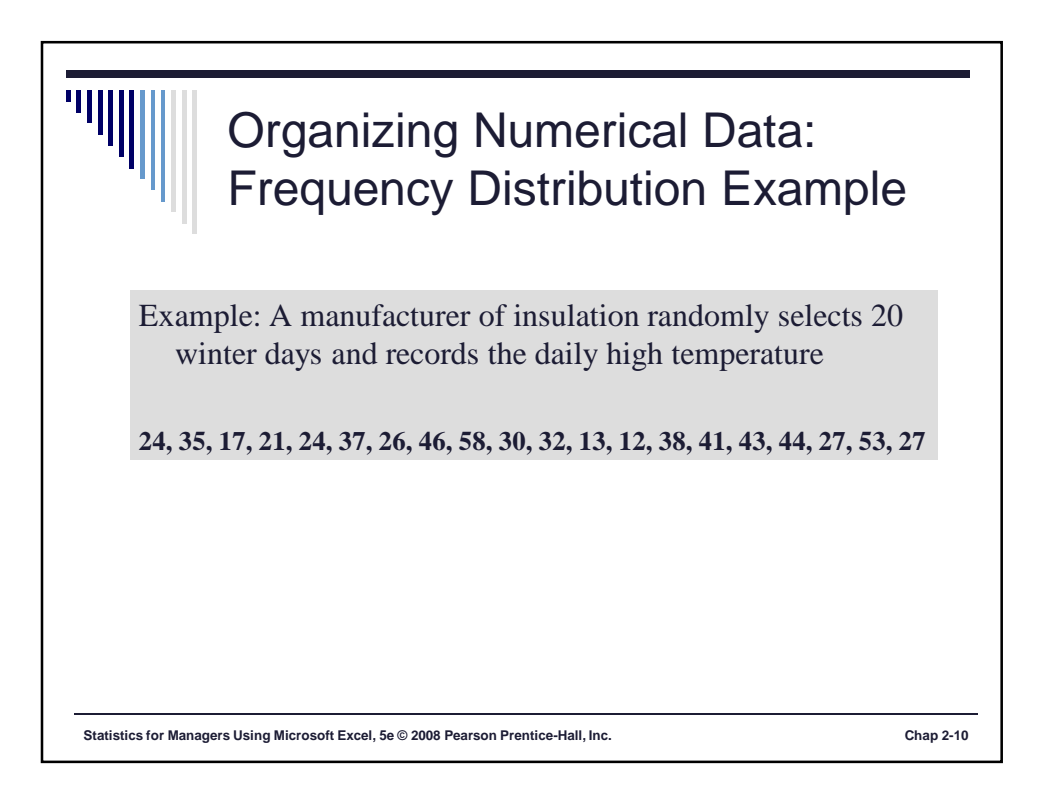

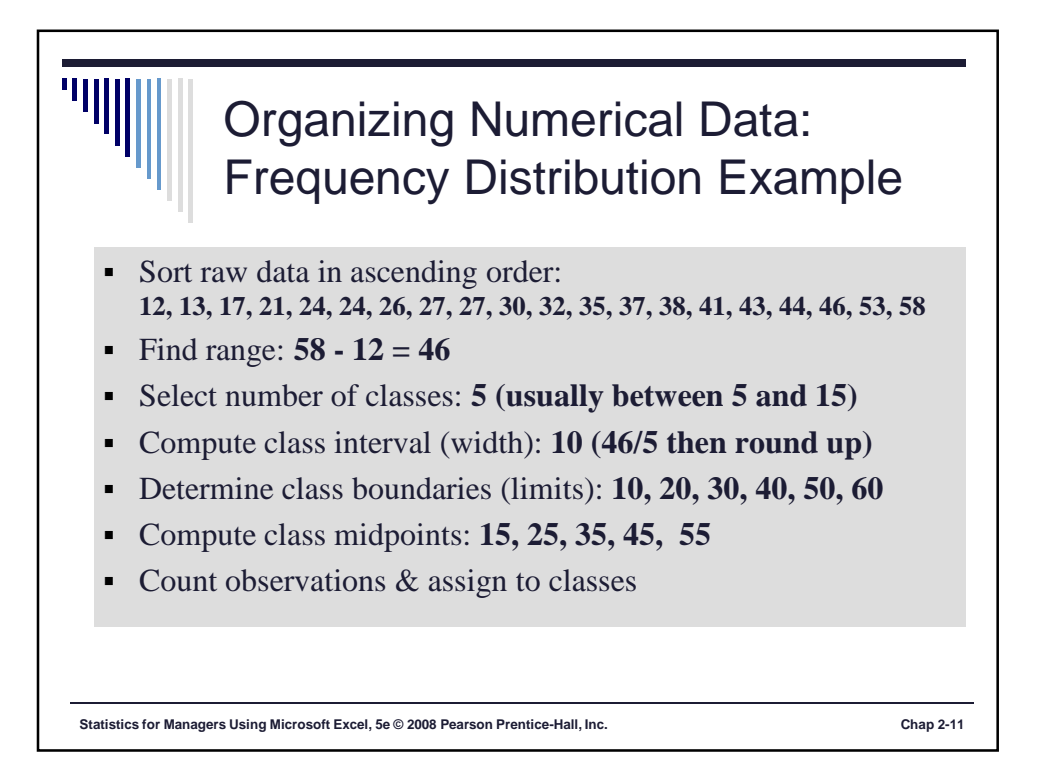

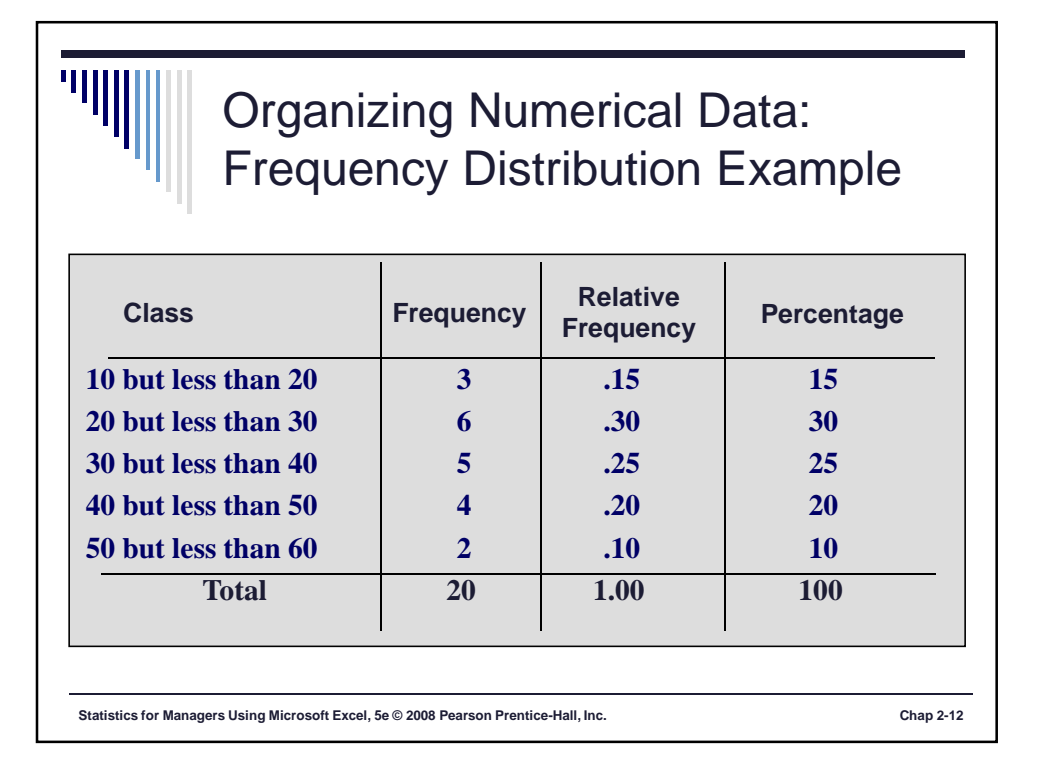

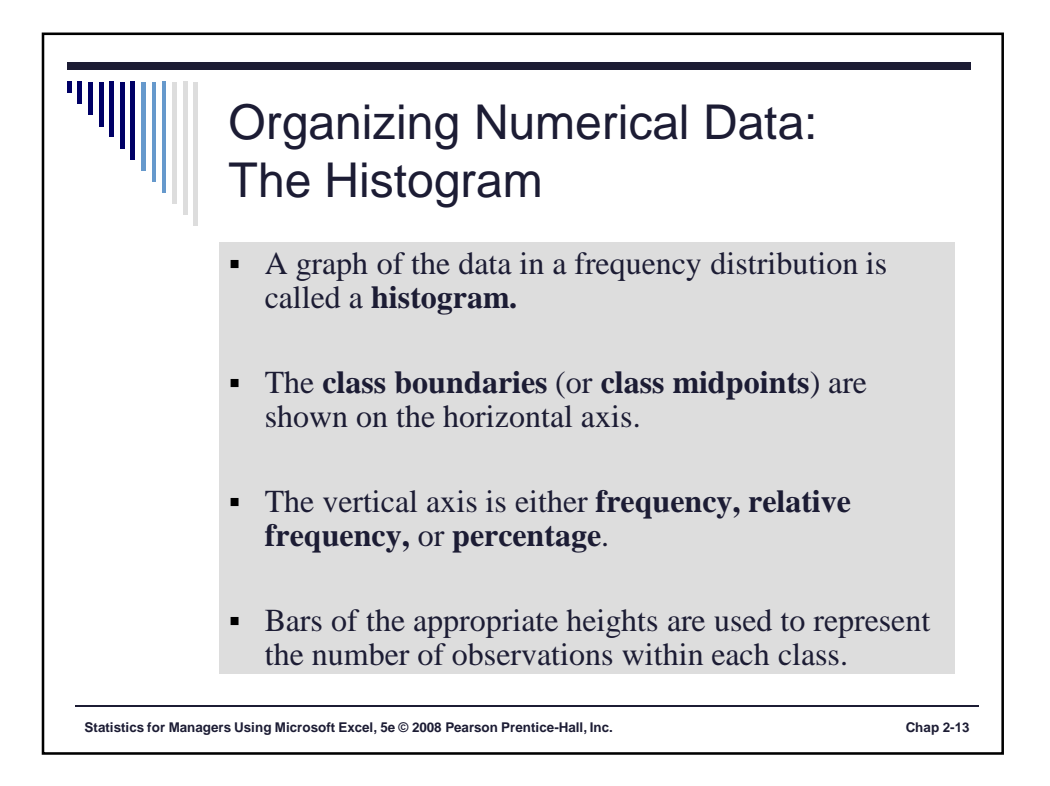

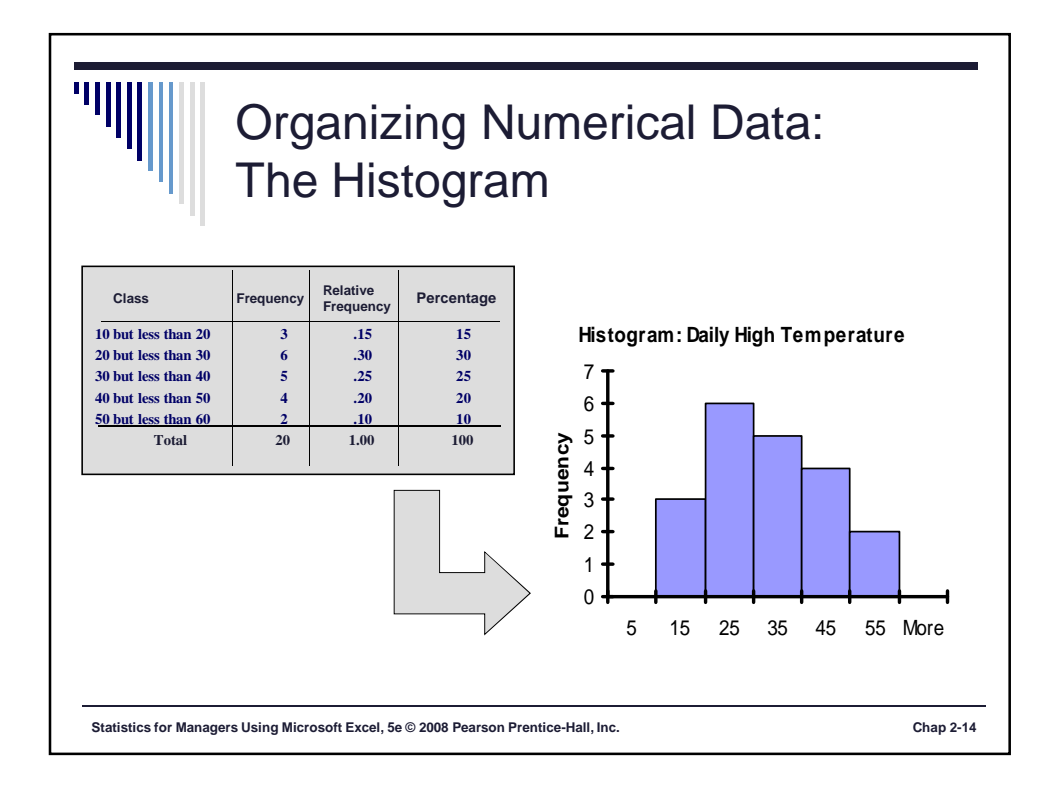

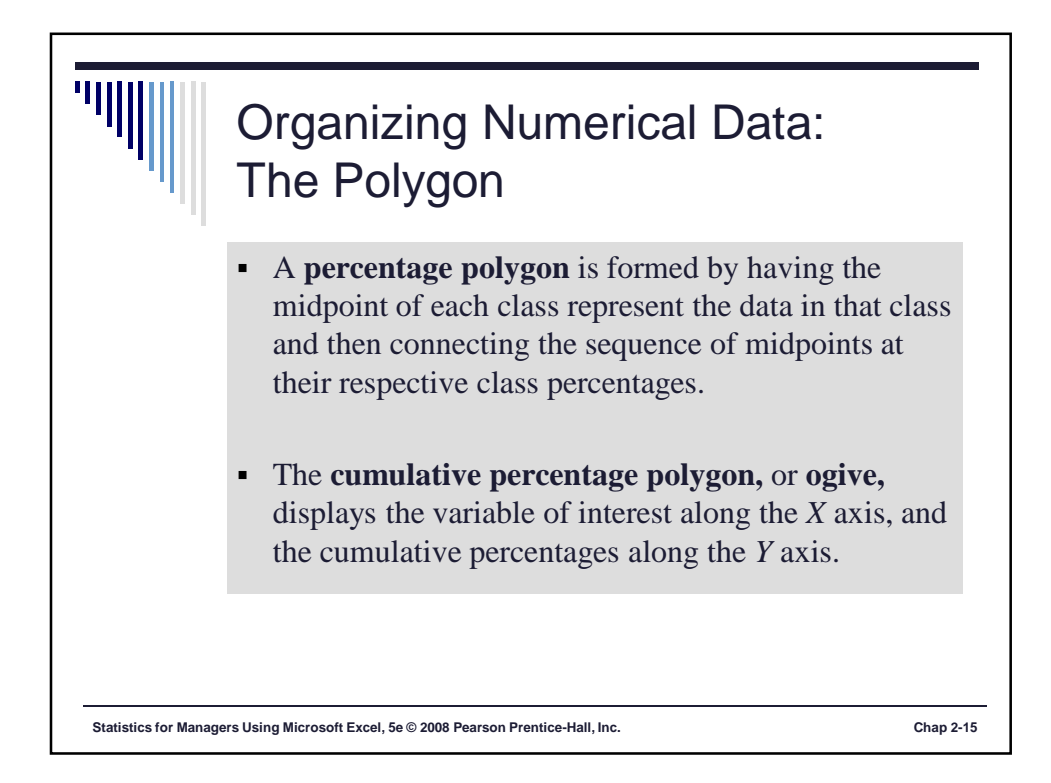

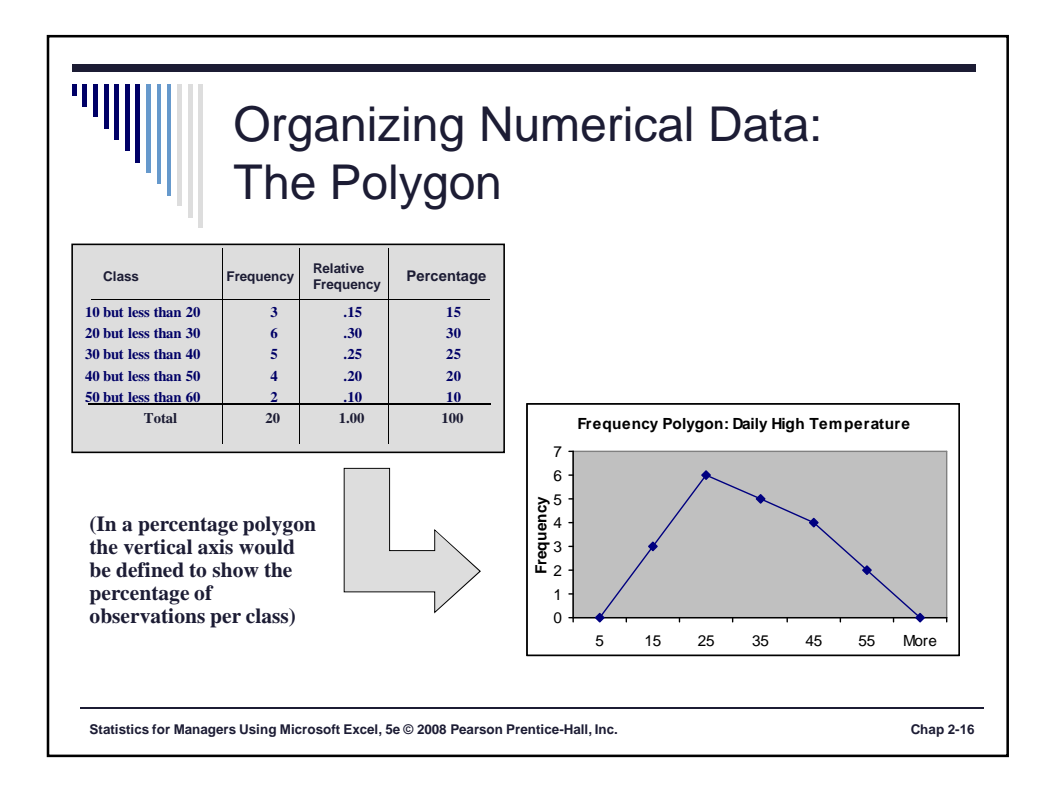

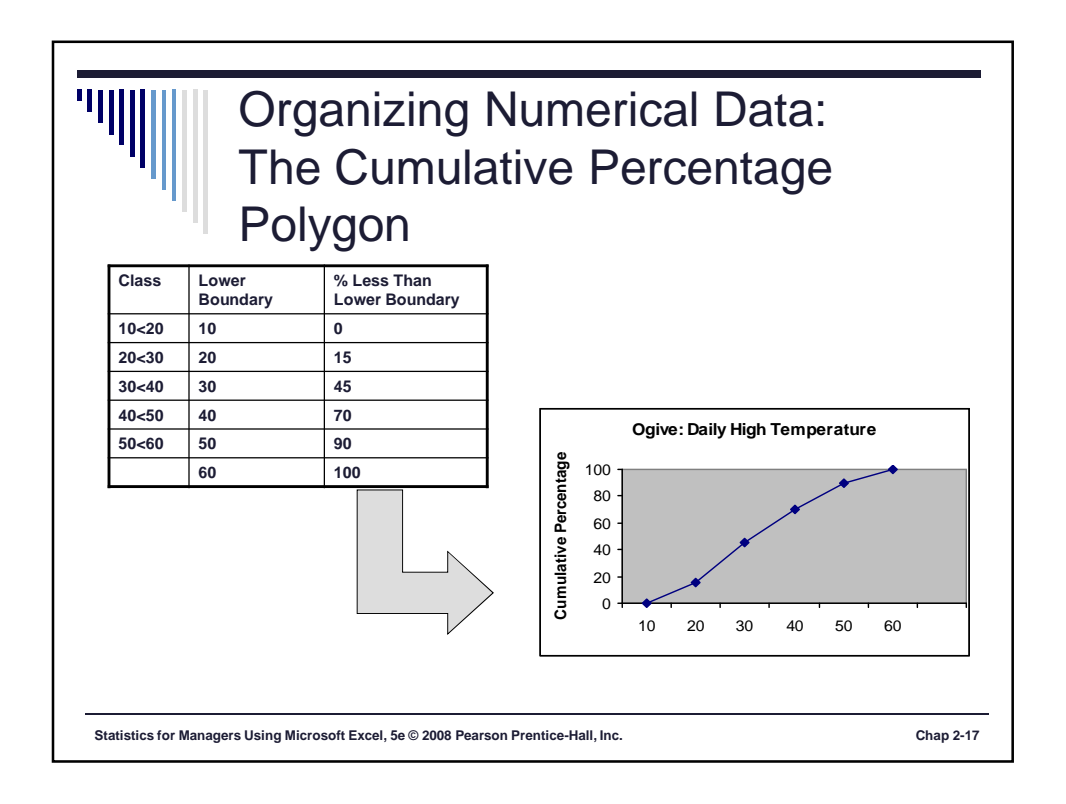

|                                         | Exe                | erc           | ise              | 3                |                   |                  |                 |                |       |        |          |
|-----------------------------------------|--------------------|---------------|------------------|------------------|-------------------|------------------|-----------------|----------------|-------|--------|----------|
|                                         | 18                 | 60            | 3                | 89               | 63                | 52               | 54              | 30             | 25    | 83     |          |
|                                         | 72                 | 24            | 94               | 7                | 95                | 51               | 44              | 84             | 20    | 38     |          |
|                                         | 24                 | 75            | 86               | 64               | 63                | 9                | 70              | 97             | 86    | 29     |          |
|                                         | 17                 | 84            | 26               | 43               | 100               | 63               | 72              | 29             | 59    | 90     |          |
|                                         | 75                 | 36            | 72               | 9                | 86                | 44               | 70              | 81             | 3     | 34     |          |
| <ul><li>Organi</li><li>Draw a</li></ul> | ize the<br>a histo | abov<br>gram, | e data<br>freque | into s<br>ency p | uitable<br>olygor | e class<br>and a | interv<br>a cum | als<br>ulative | frequ | ency p | olygon   |
| Statistics for Managers                 | Using Mic          | rosoft Exc    | el, 5e © 20      | 08 Pearso        | n Prentice        | -Hall, Inc.      |                 |                |       |        | Chap 1-1 |

|                       | Exe                                        | rر                          | zis                                     |                                       | Δ                                  |                           |                             |                            |                              |                           |  |  |
|-----------------------|--------------------------------------------|-----------------------------|-----------------------------------------|---------------------------------------|------------------------------------|---------------------------|-----------------------------|----------------------------|------------------------------|---------------------------|--|--|
|                       |                                            |                             | 0                                       |                                       | -                                  |                           |                             |                            |                              |                           |  |  |
|                       | PH Gr<br>ASSI                              | ST Juments                  | .22 T<br>ality.xl<br>aly 200<br>in a la | The fo<br>) rep<br>06 for<br>irge cit | ollowin<br>resent<br>a rand<br>ty: | ng dat<br>the co<br>om sa | a (cor<br>ost of<br>mple o  | tained<br>electr<br>f 50 o | l in th<br>icity o<br>ne-beo | e file<br>luring<br>lroom |  |  |
|                       |                                            |                             | Raw                                     | Data                                  | on U                               | tility (                  | Charg                       | es (\$)                    |                              |                           |  |  |
|                       | 96                                         | 171                         | 202                                     | 178                                   | 147                                | 102                       | 153                         | 197                        | 127                          | 82                        |  |  |
|                       | 157                                        | 185                         | 90                                      | 116                                   | 172                                | 111                       | 148                         | 213                        | 130                          | 165                       |  |  |
|                       | 141                                        | 149                         | 206                                     | 175                                   | 123                                | 128                       | 144                         | 168                        | 109                          | 167                       |  |  |
|                       | 95                                         | 163                         | 150                                     | 154                                   | 130                                | 143                       | 187                         | 166                        | 139                          | 149                       |  |  |
|                       | 108                                        | 119                         | 183                                     | 151                                   | 114                                | 135                       | 191                         | 137                        | 129                          | 158                       |  |  |
|                       | <b>a.</b> Fo<br>tic<br>\$9<br><b>b.</b> Co | rm a f<br>n that<br>9, \$11 | have<br>9, and<br>t a his               | ncy di<br>class<br>1 so or<br>stogra  | stribut<br>interva<br>n.<br>m and  | tion an<br>als wi         | nd a pe<br>th the<br>centag | rcenta<br>upper<br>e poly  | ige dis<br>class<br>gon.     | tribu-<br>limits          |  |  |
|                       | c. Fo                                      | rm a<br>mulati              | cumul                                   | lative<br>rcenta                      | perce<br>ge pol                    | ntage<br>ygon.            | distri                      | butior                     | and                          | plot a                    |  |  |
|                       | d. Ai<br>se                                | round<br>em to              | what is be con                          | amou                                  | nt doe<br>ated?                    | s the                     | month                       | ly ele                     | ctricit                      | y cost                    |  |  |
| Ctatiation for Monore |                                            |                             |                                         |                                       | _                                  | _                         |                             |                            |                              | -                         |  |  |

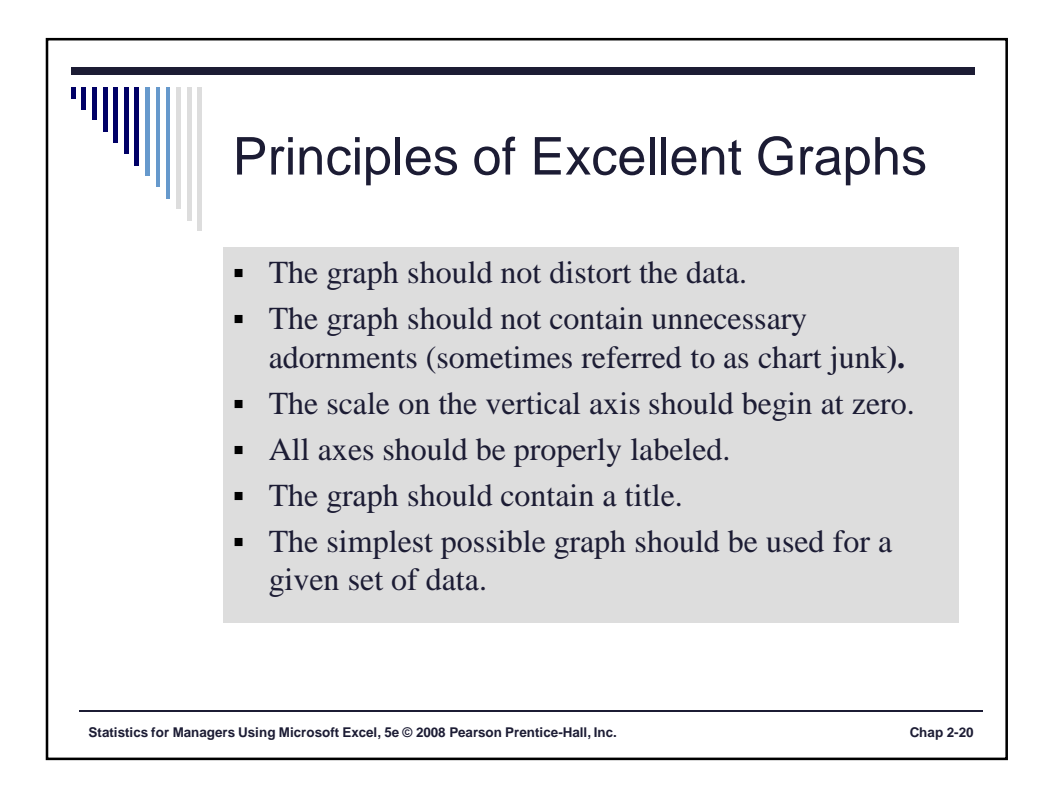

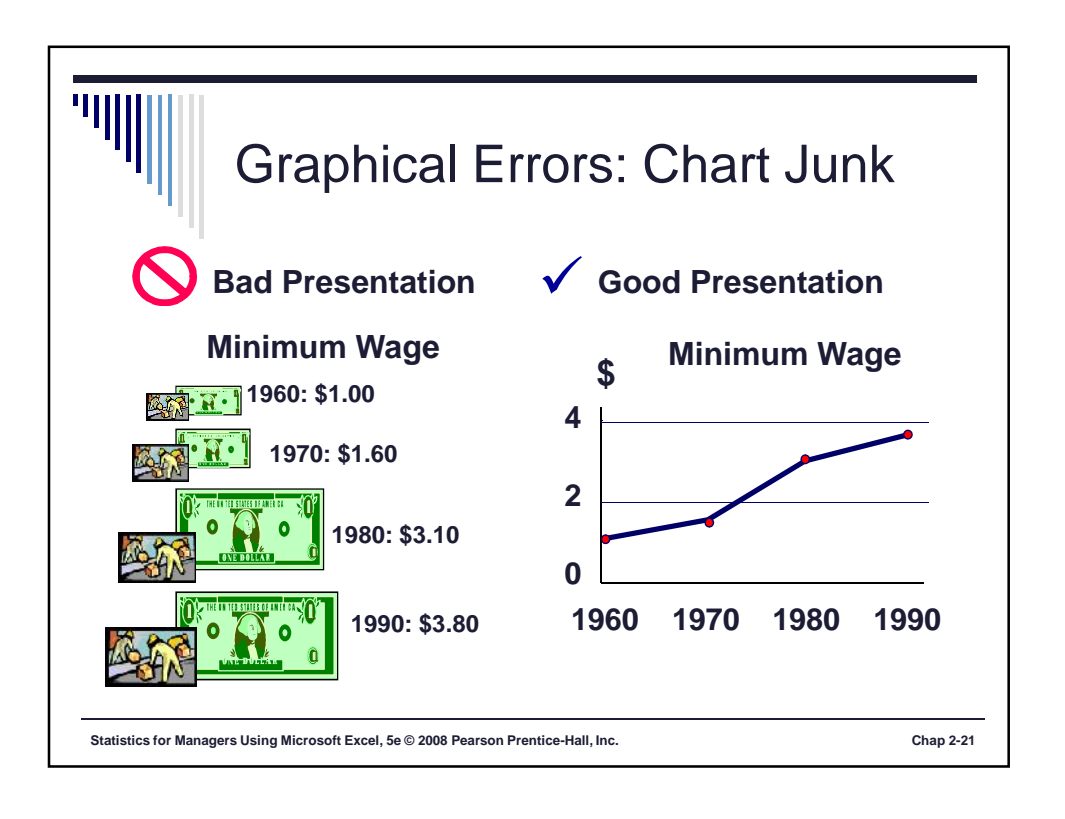

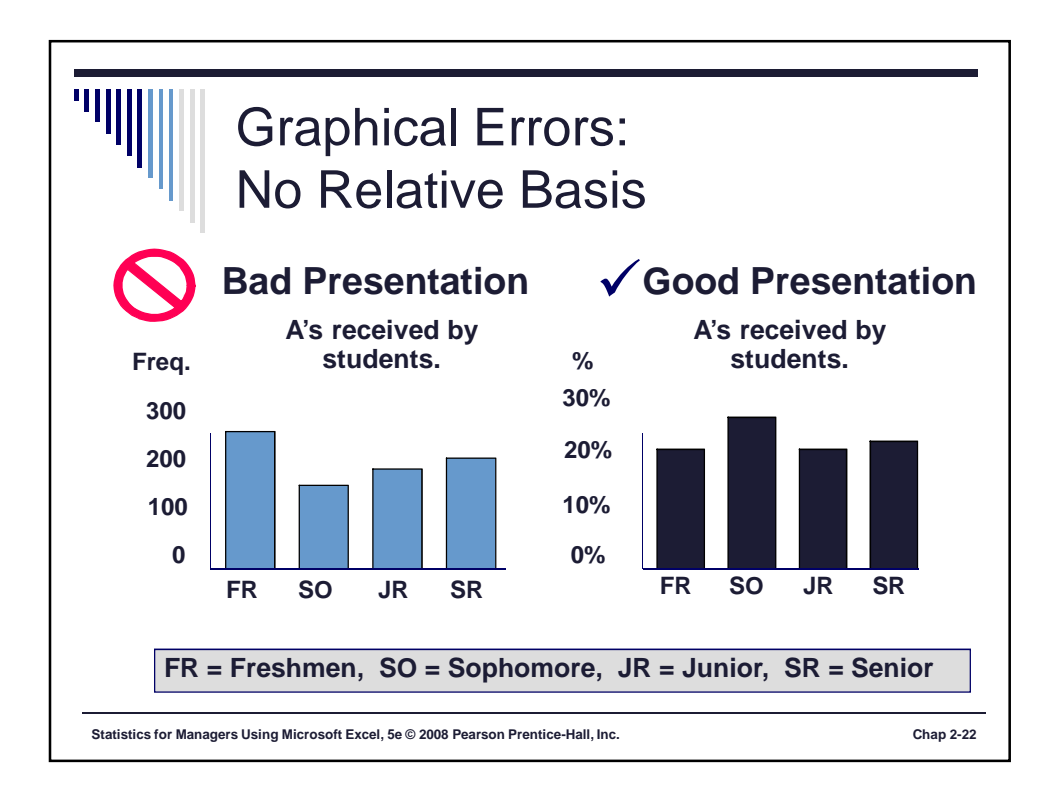

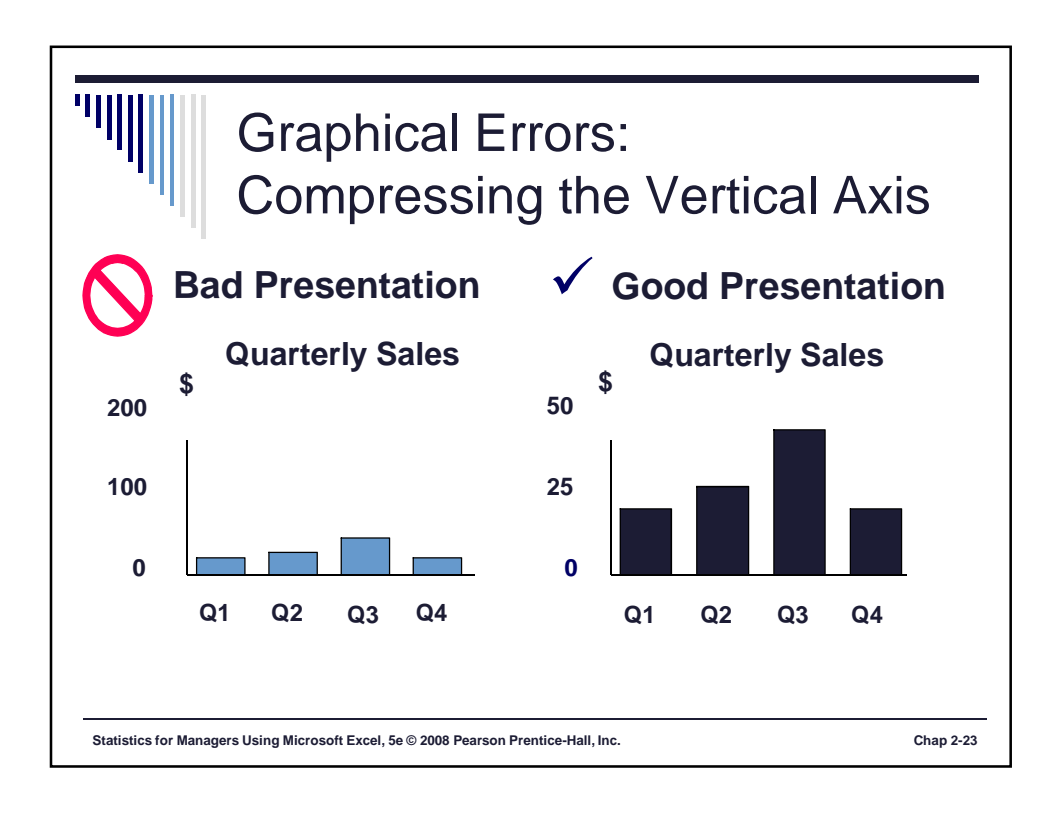

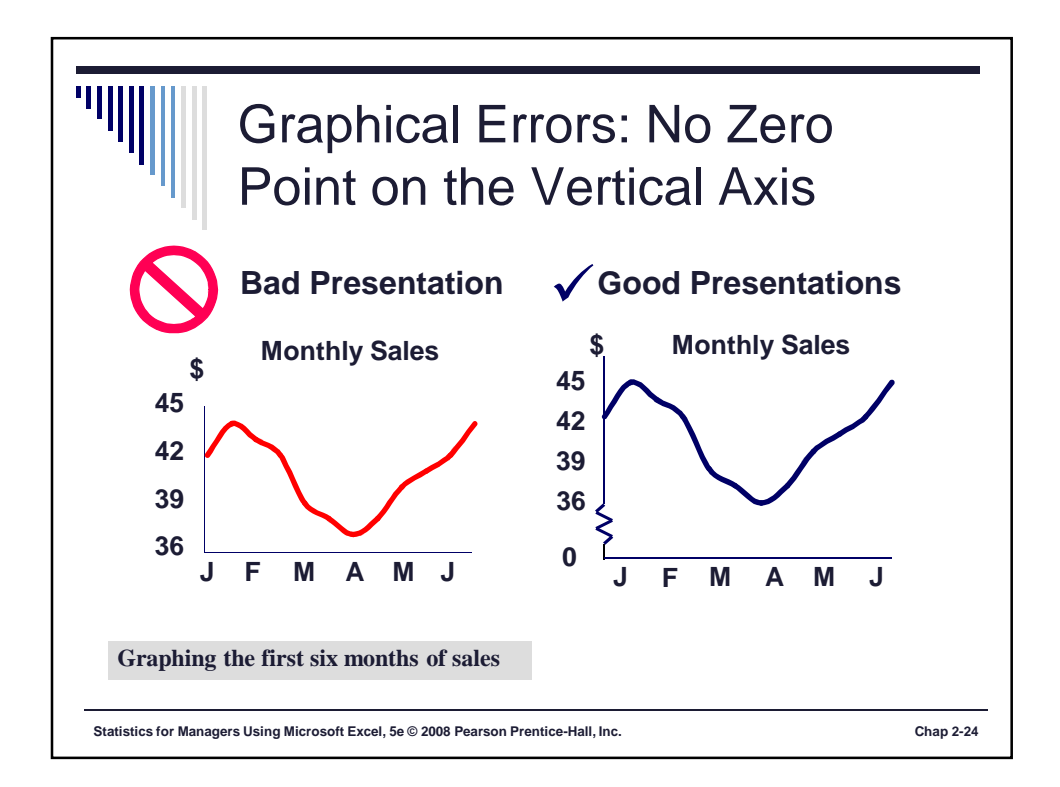

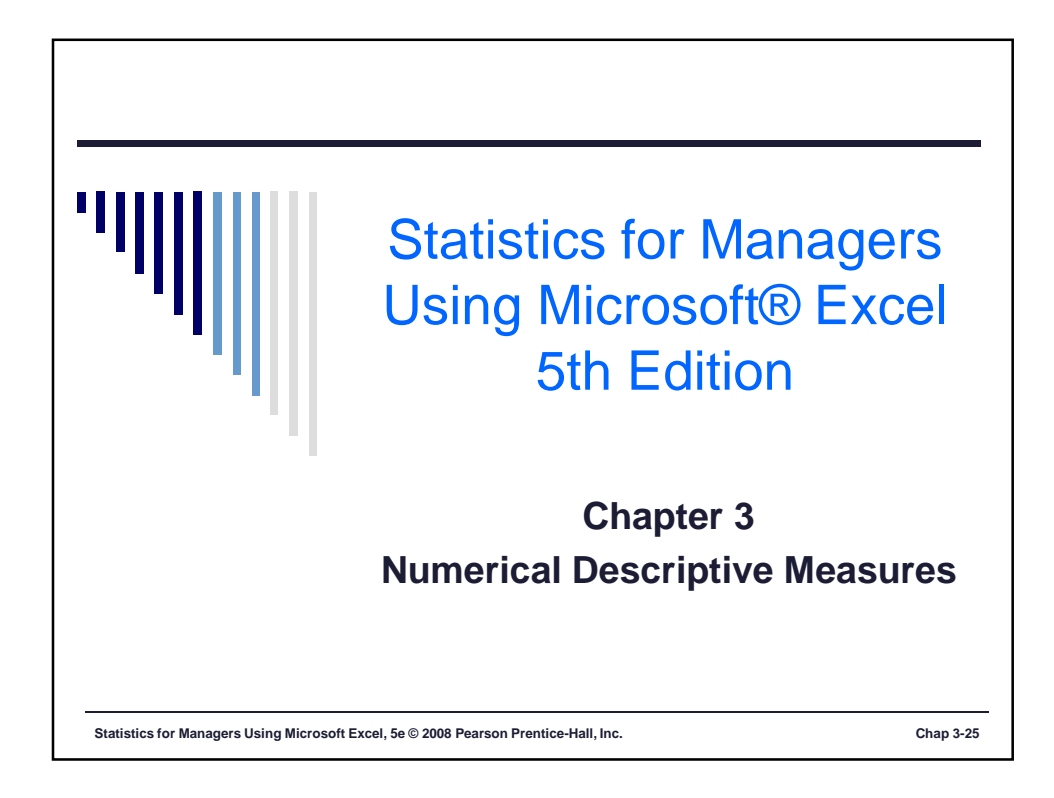

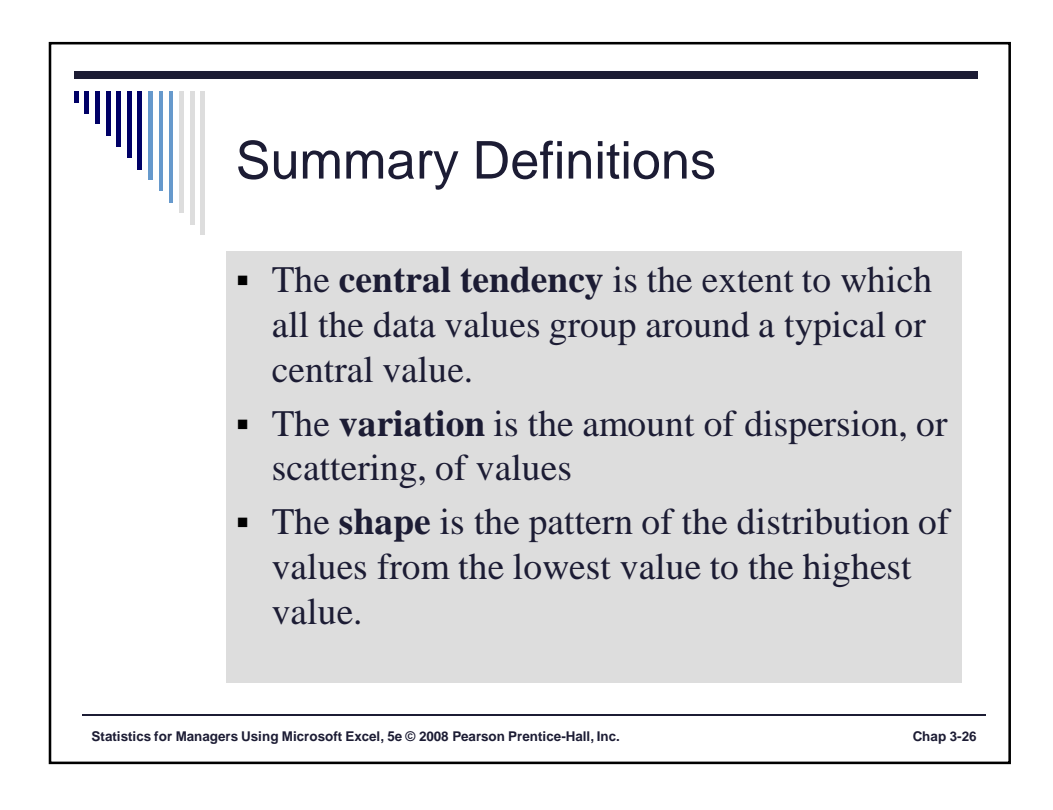

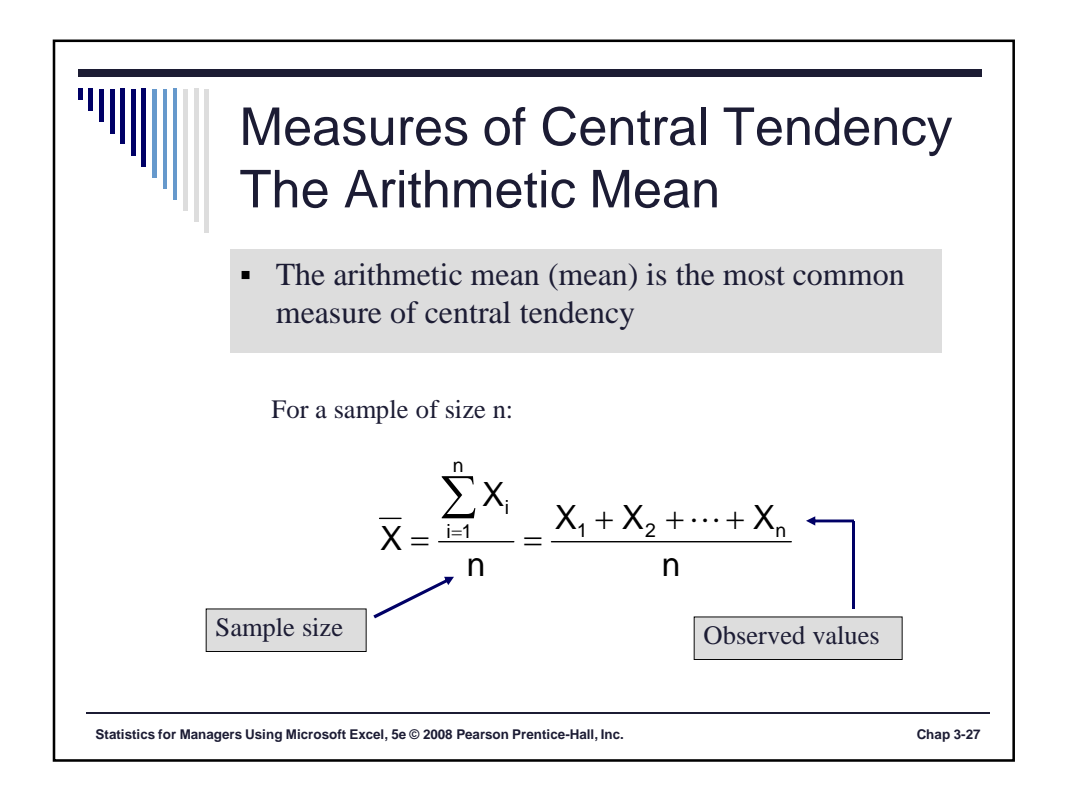

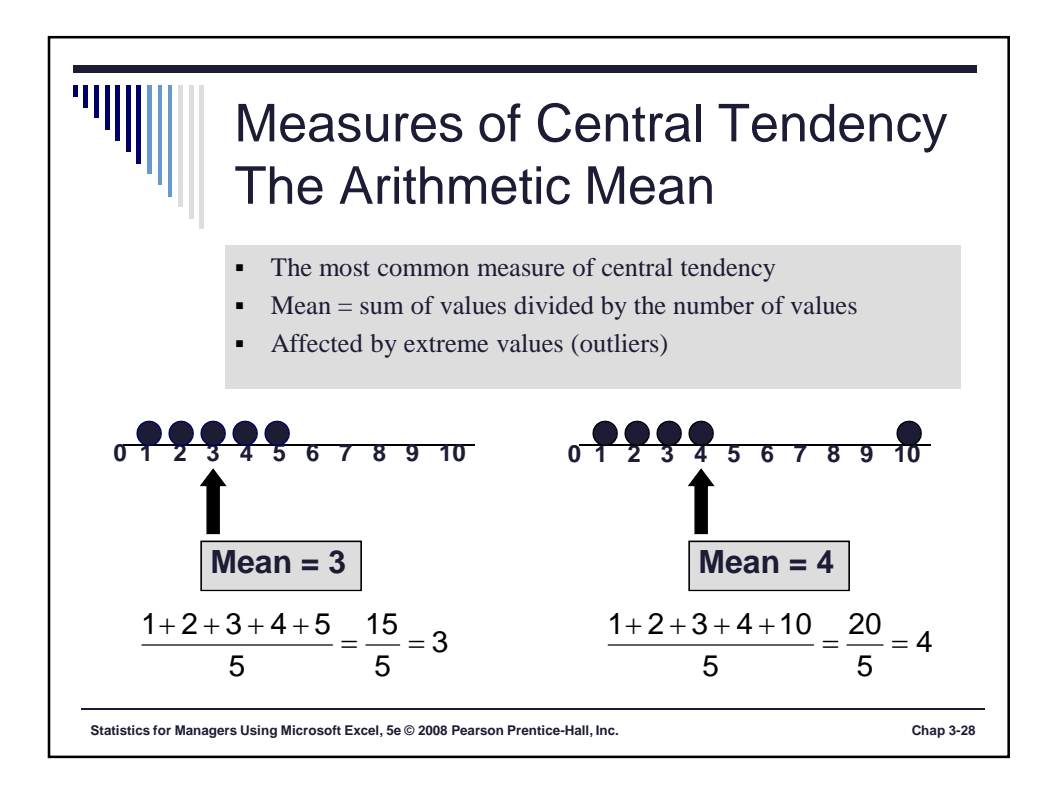

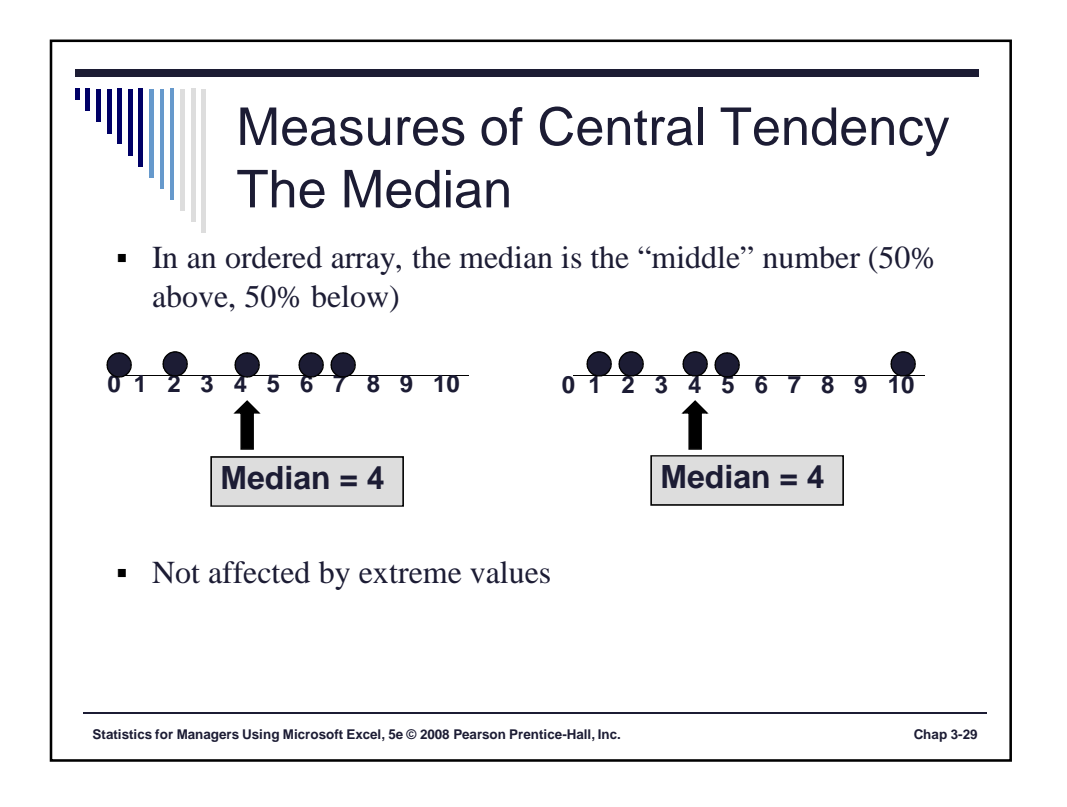

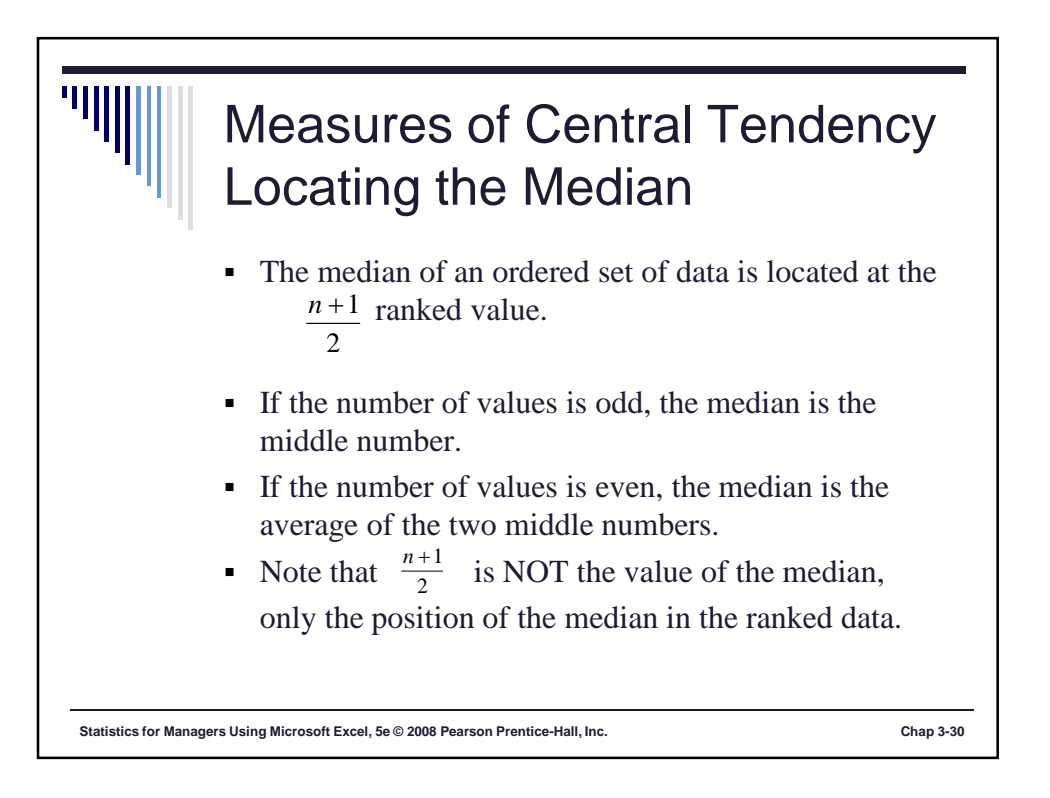

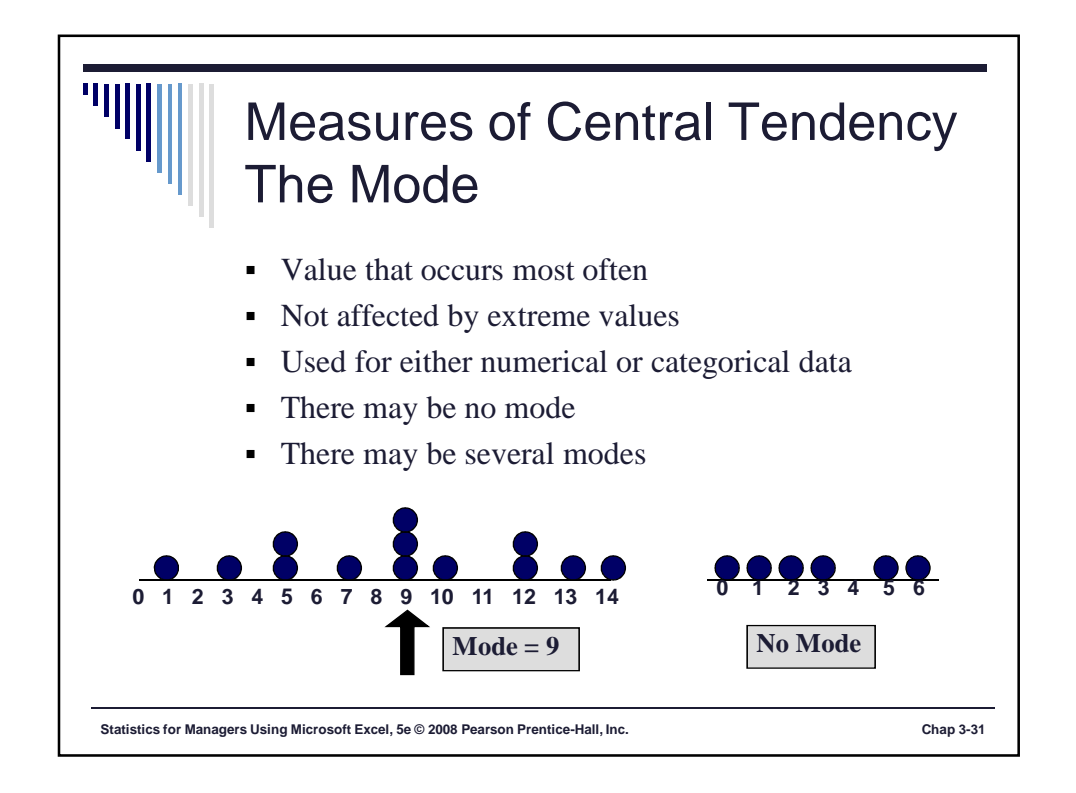

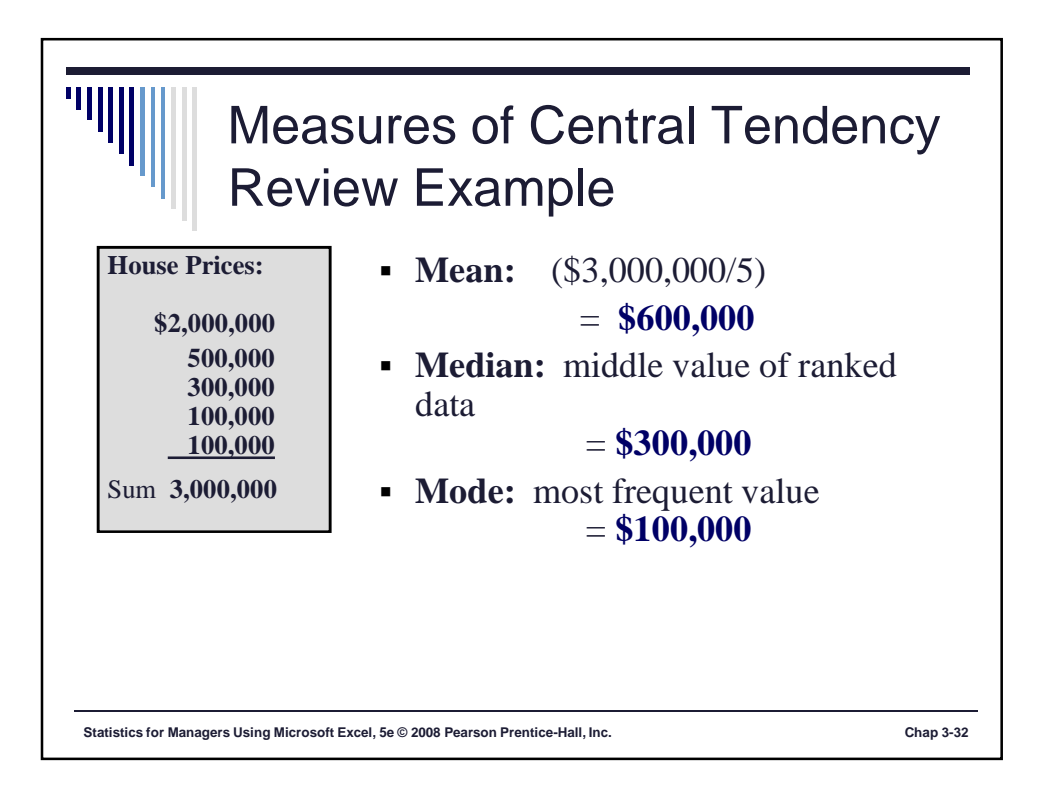

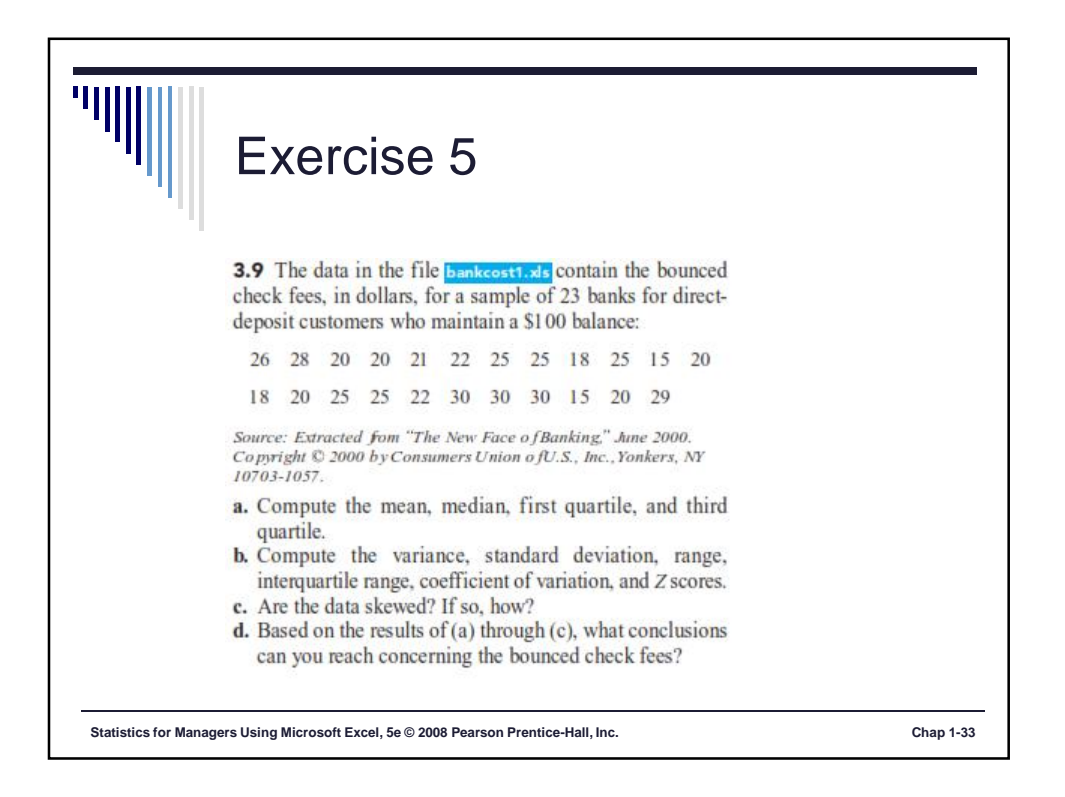

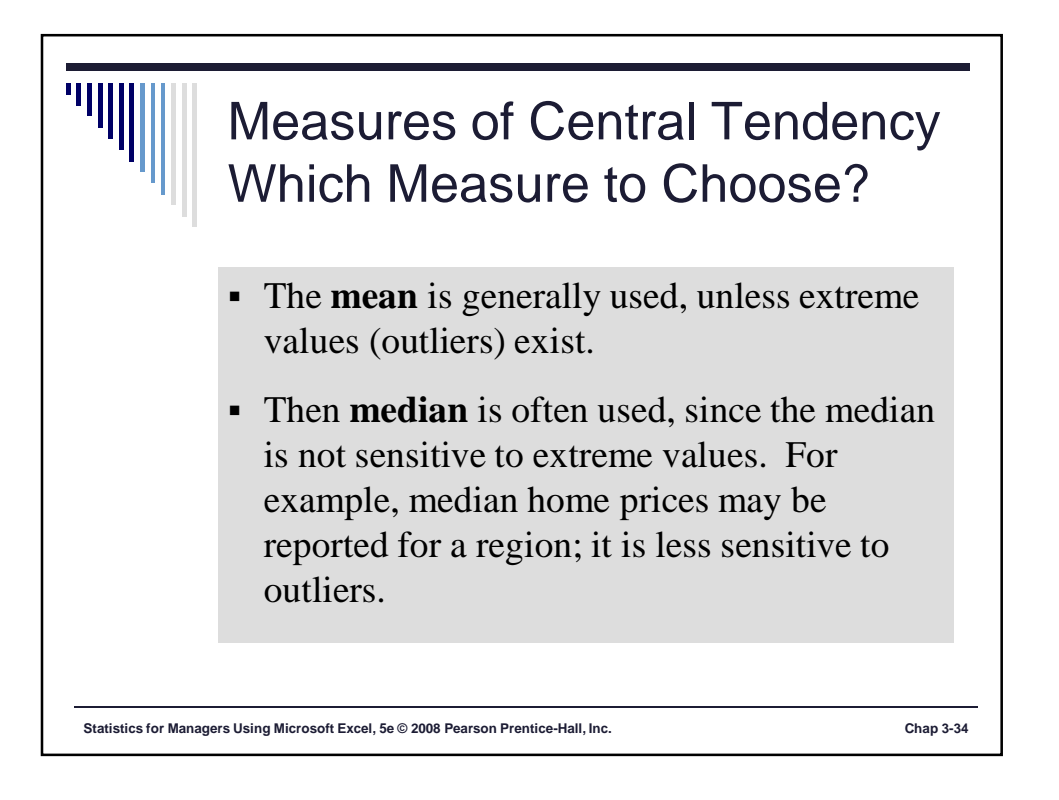

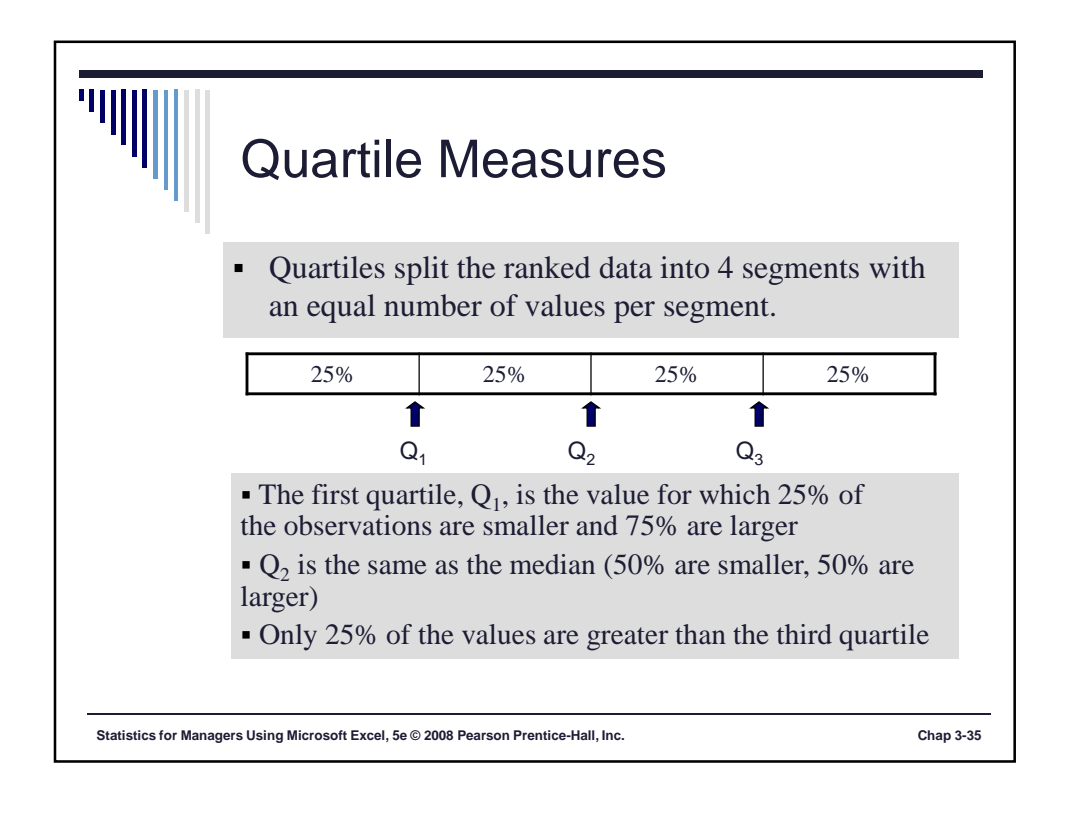

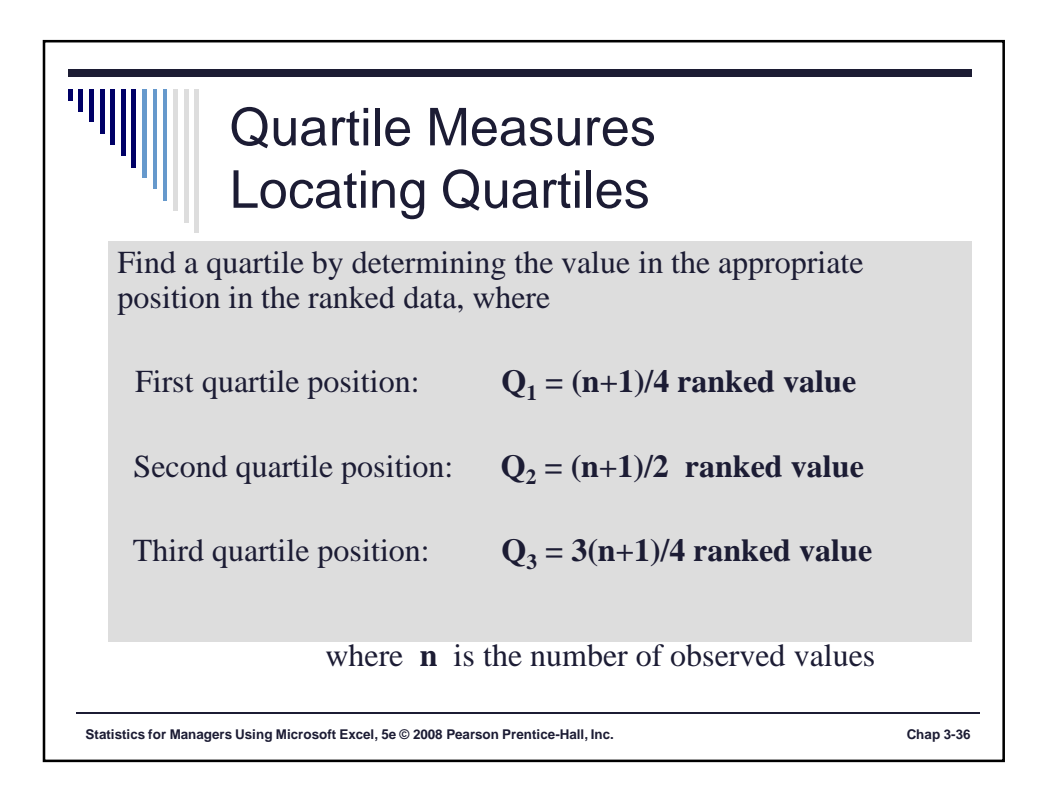

## Quartile Measures Guidelines

'|||

- Rule 1: If the result is a whole number, then the quartile is equal to that ranked value.
- Rule 2: If the result is a fraction half (2.5, 3.5, etc), then the quartile is equal to the average of the corresponding ranked values.
- Rule 3: If the result is neither a whole number or a fractional half, you round the result to the nearest integer and select that ranked value.

Chap 3-37

Statistics for Managers Using Microsoft Excel, 5e © 2008 Pearson Prentice-Hall, Inc.

 Quartile Measures bootstand the first quartile
 e. Example: Find the first quartile
 Sample Data in Ordered Array: 11 12 13 16 16 17 18 21 22
 First, note that n = 9.
 Q<sub>1</sub> = is in the (9+1)/4 = 2.5 ranked value of the ranked data, so use the value half way between the 2<sup>nd</sup> and 3<sup>rd</sup> ranked values,
 So Q<sub>1</sub> = 12.5
 Q<sub>1</sub> and Q<sub>3</sub> are measures of non-central location Q<sub>2</sub> = median, a measure of central tendency

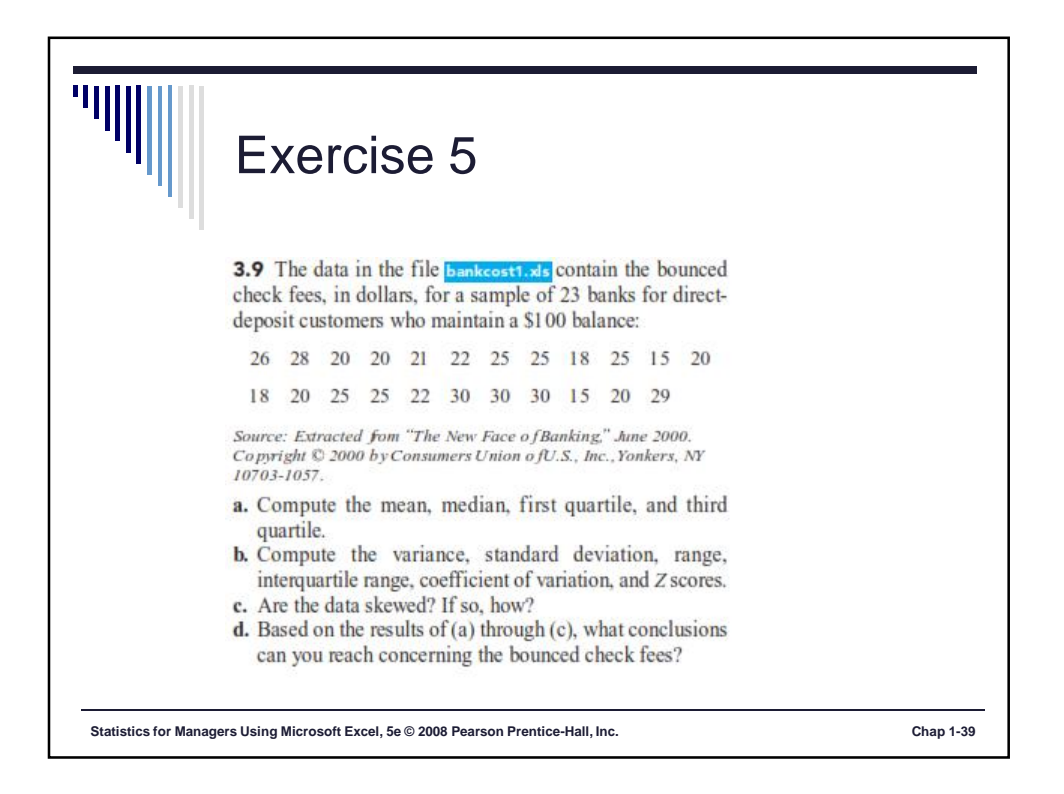

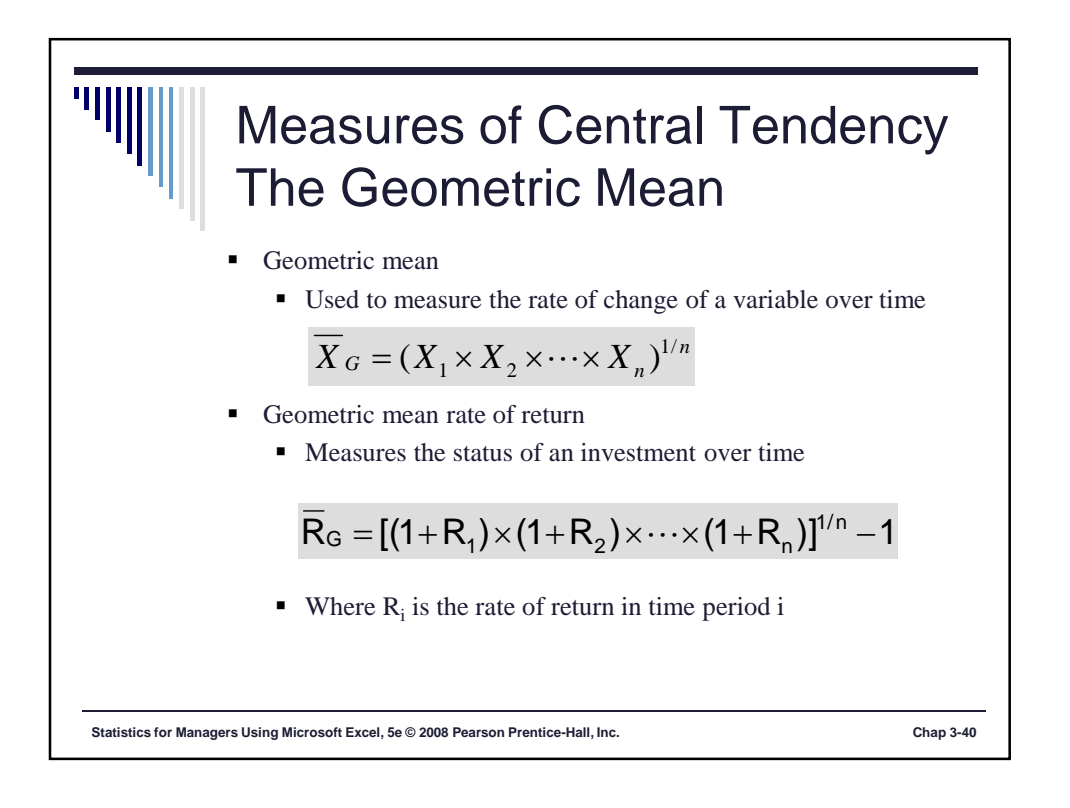

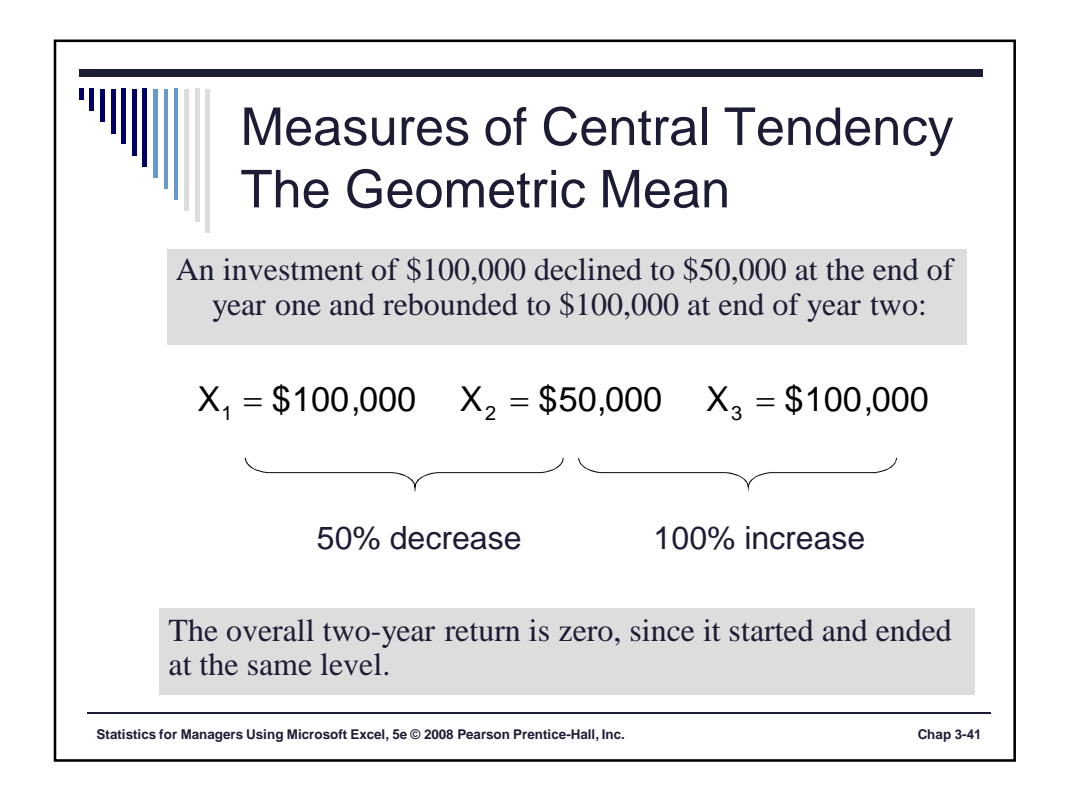

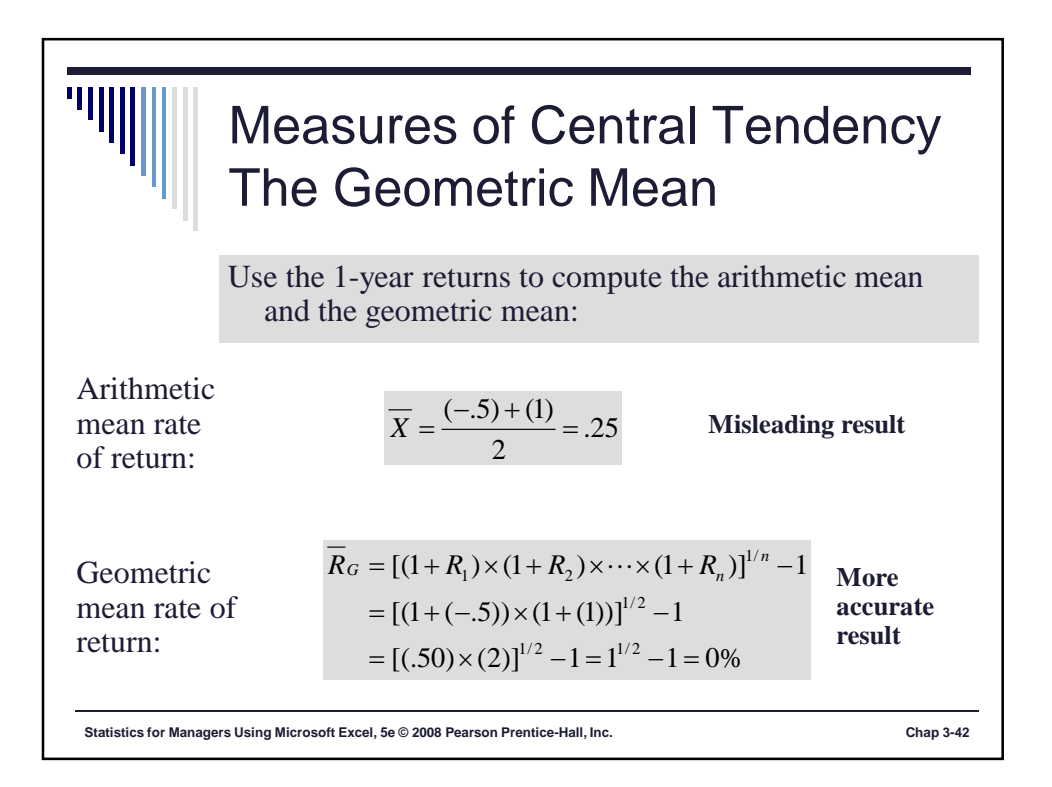

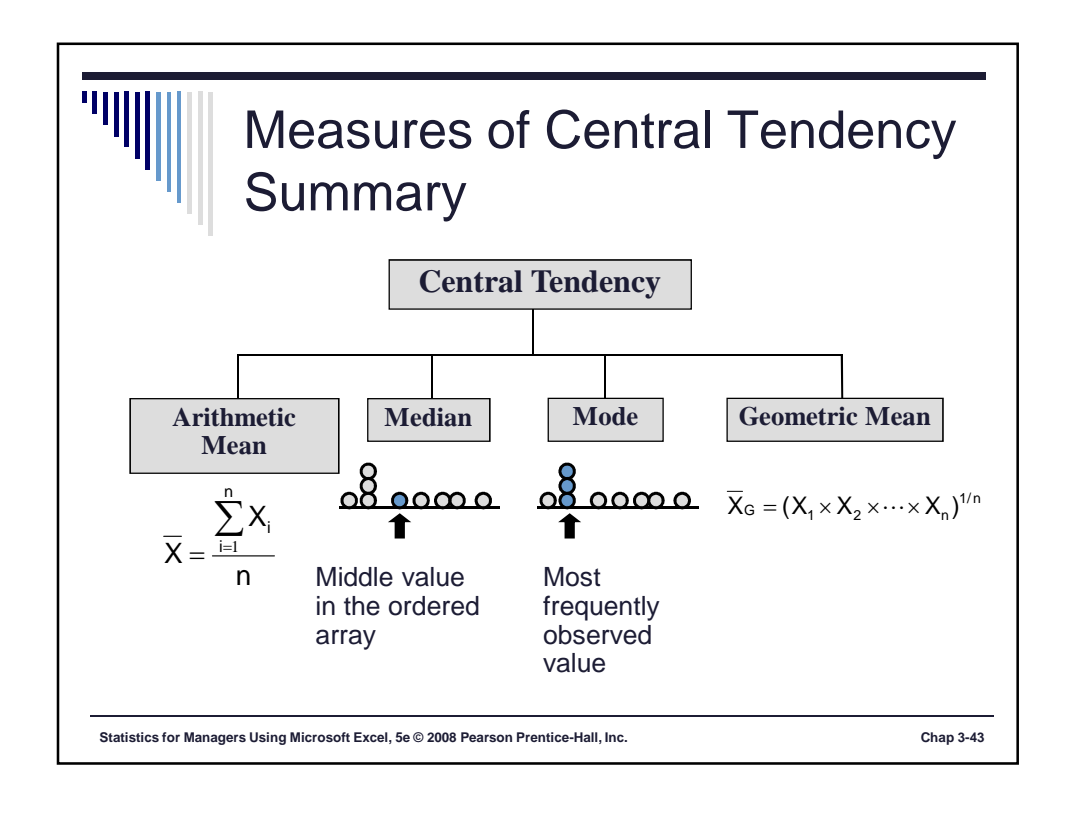

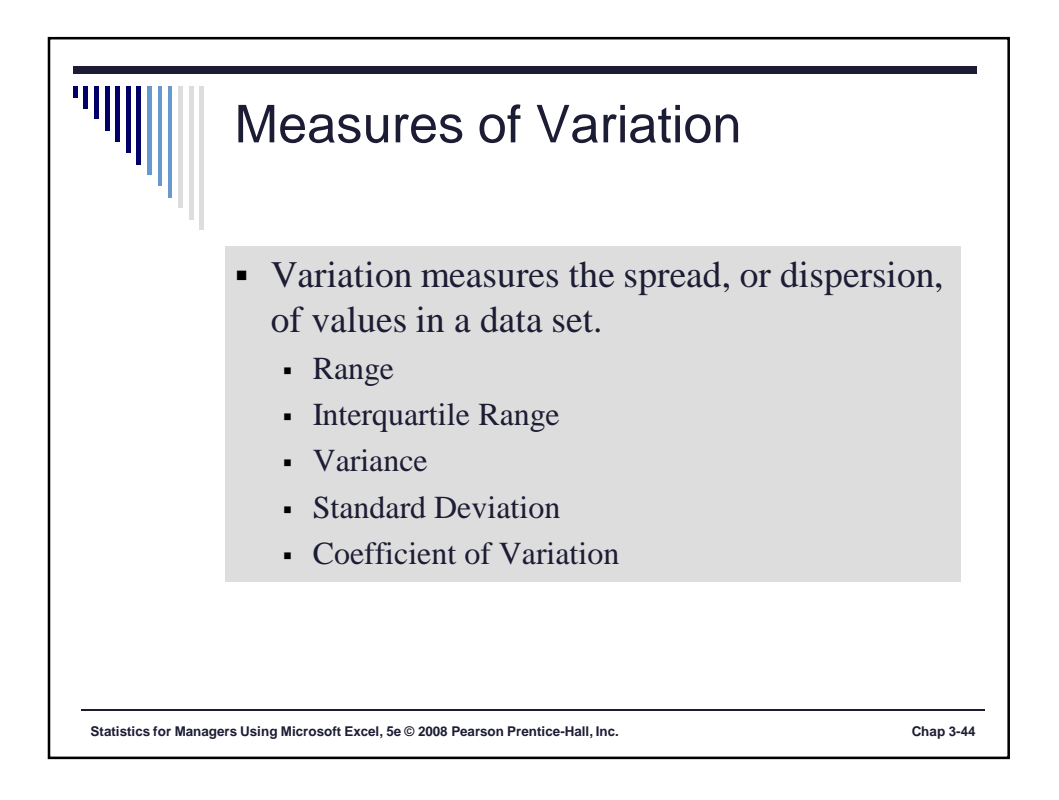

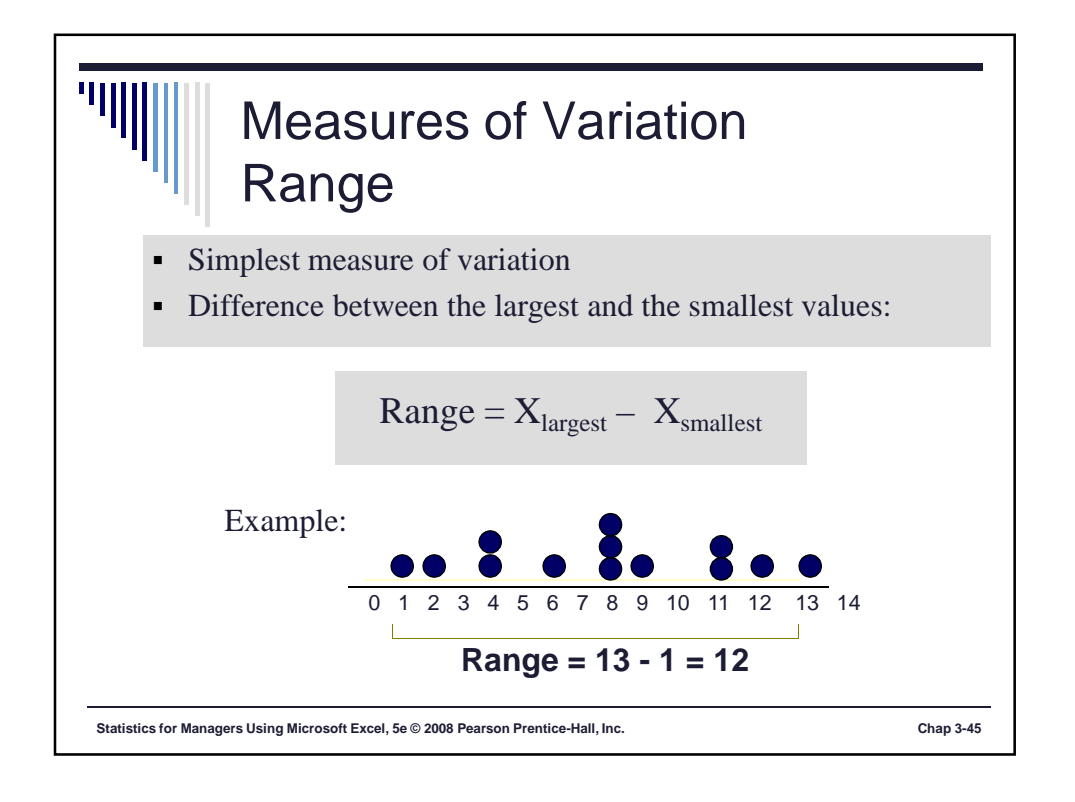

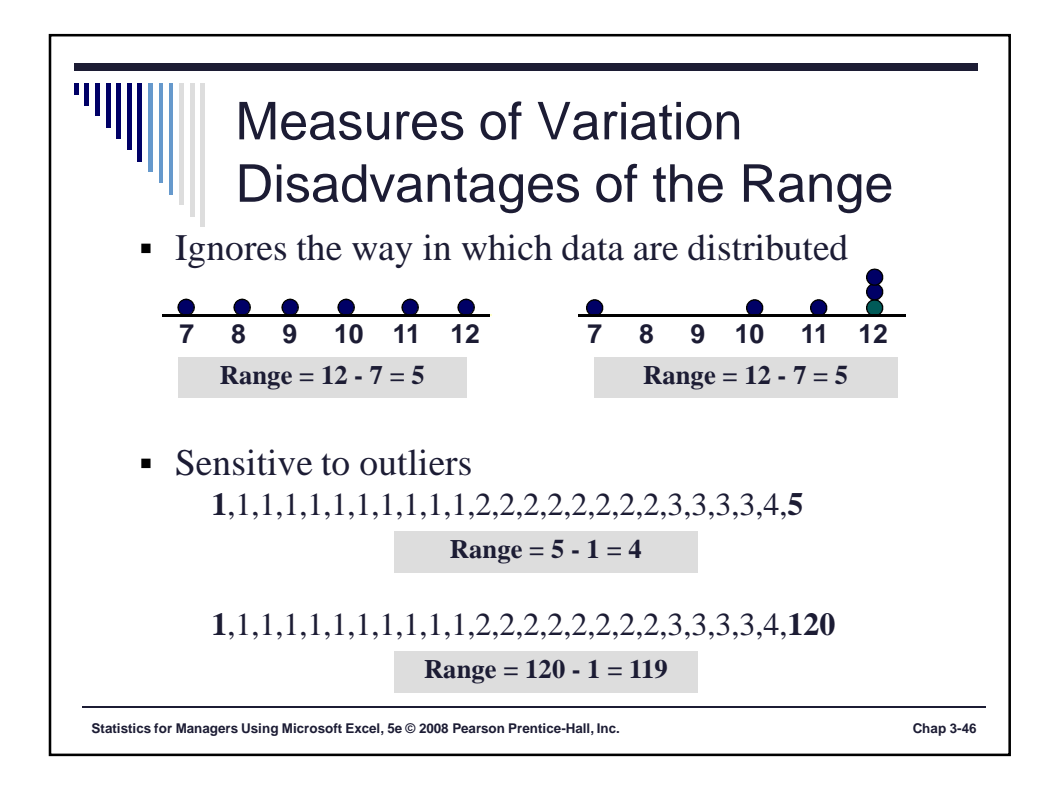

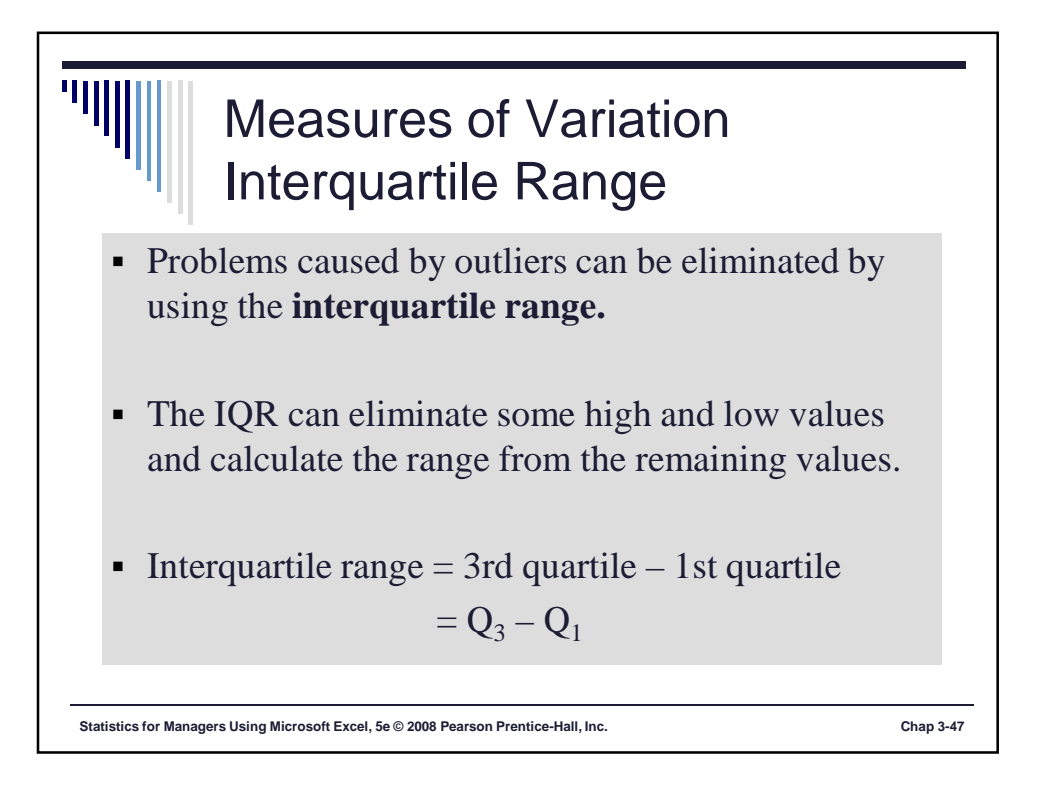

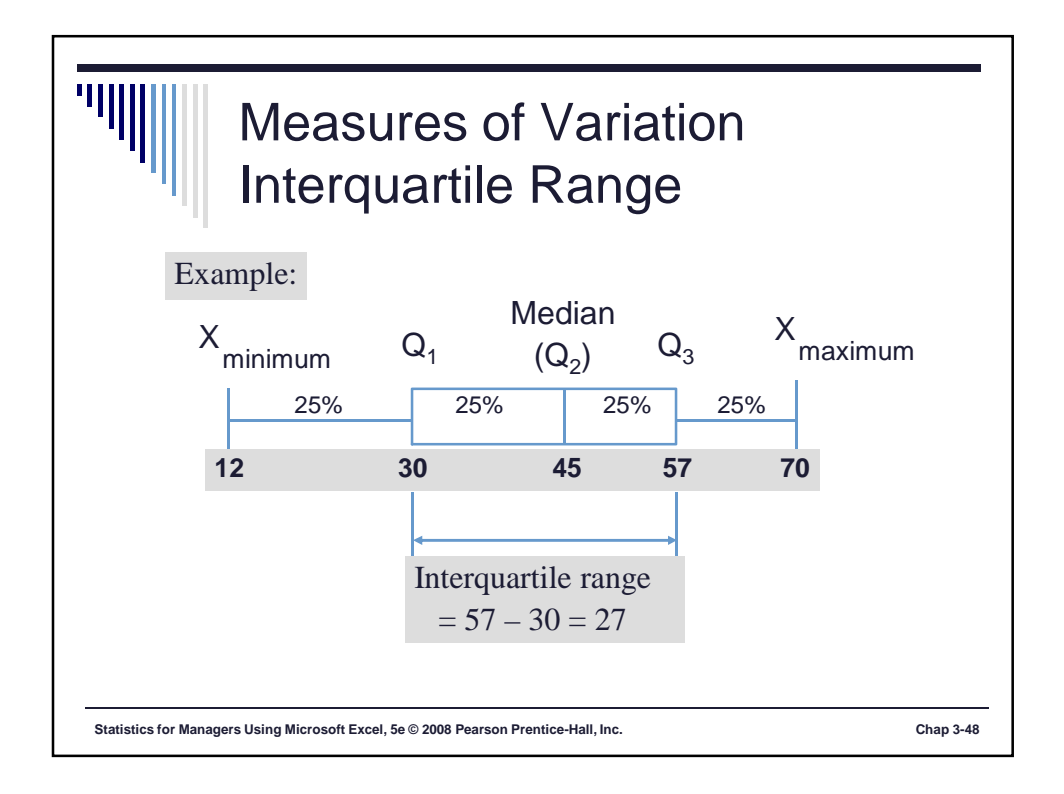

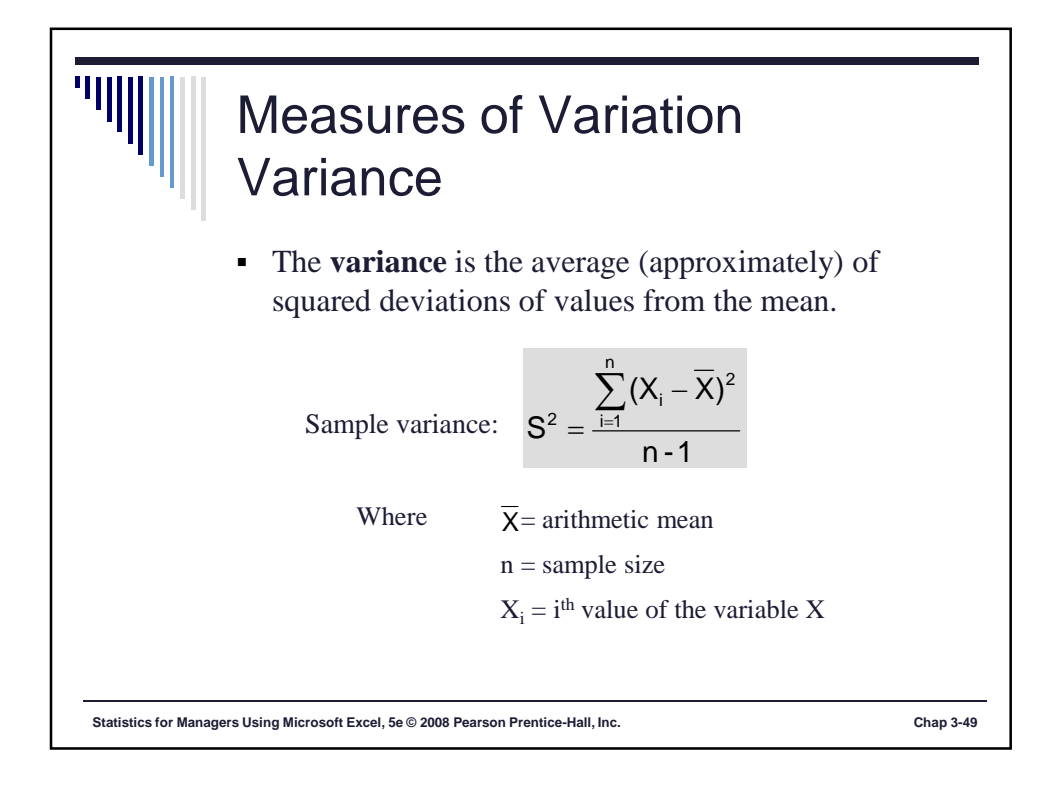

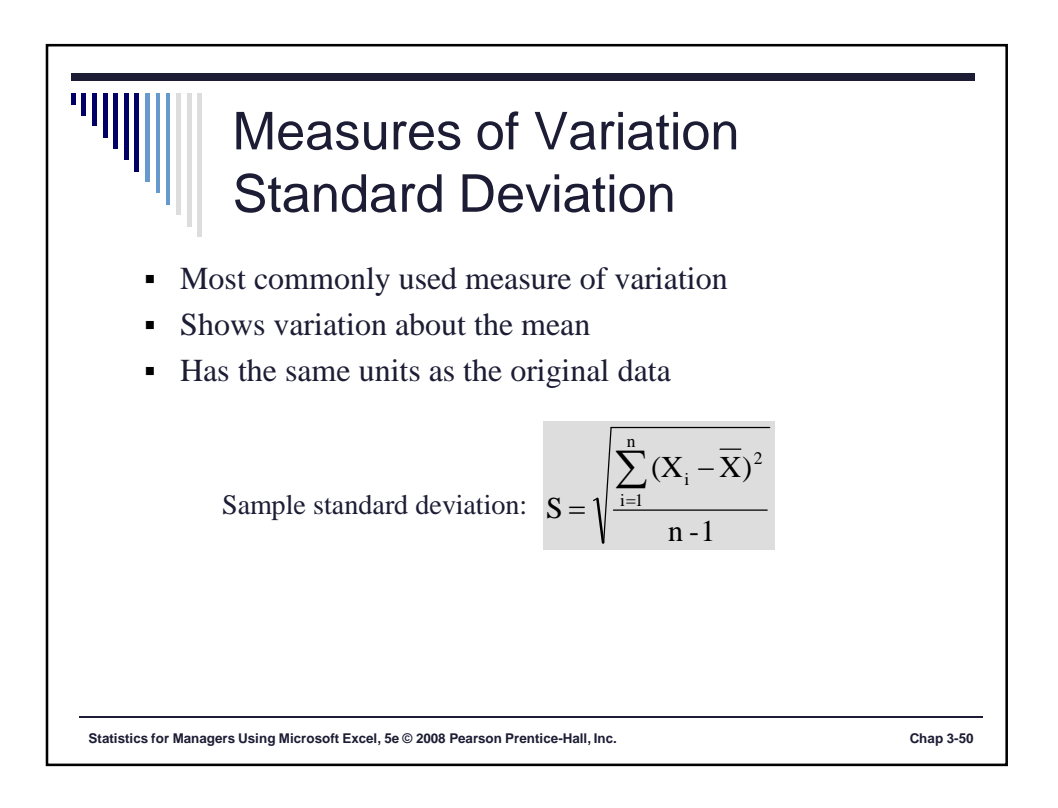

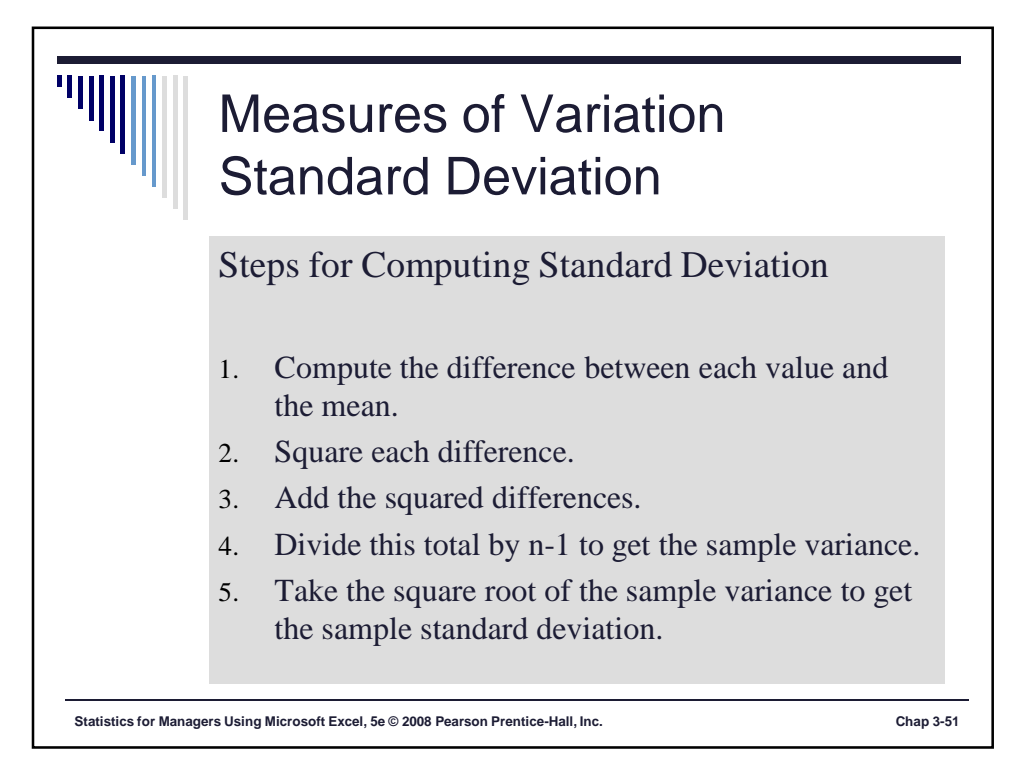

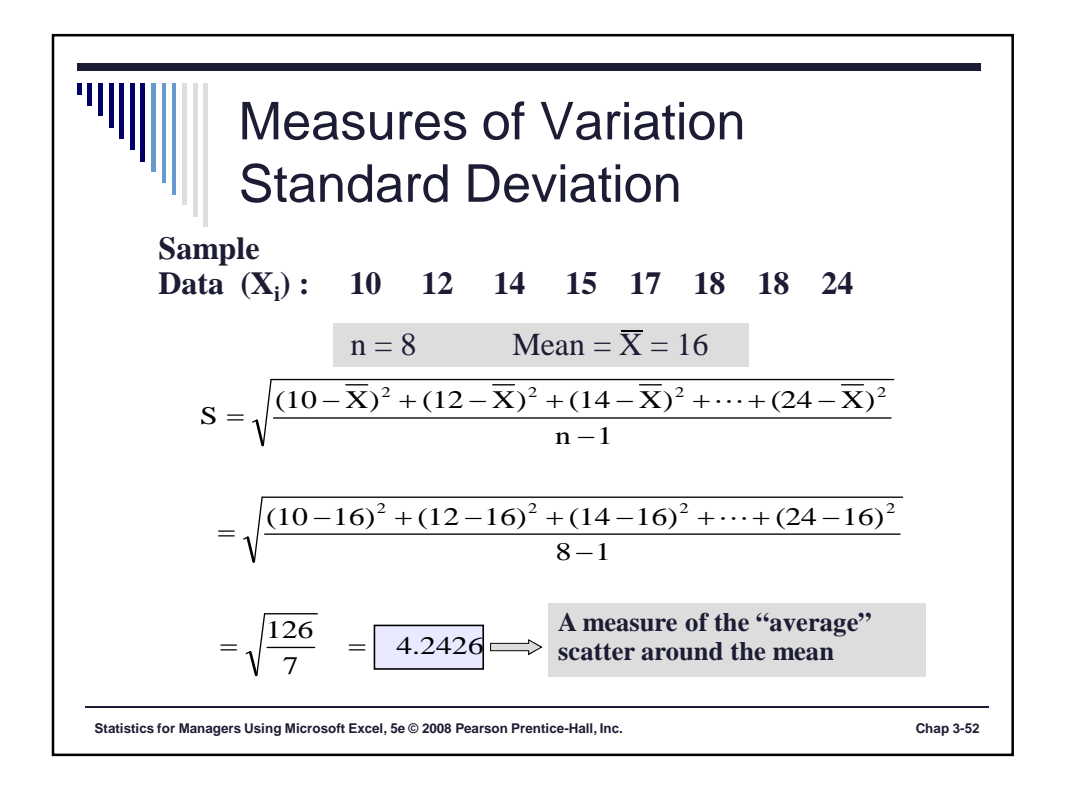

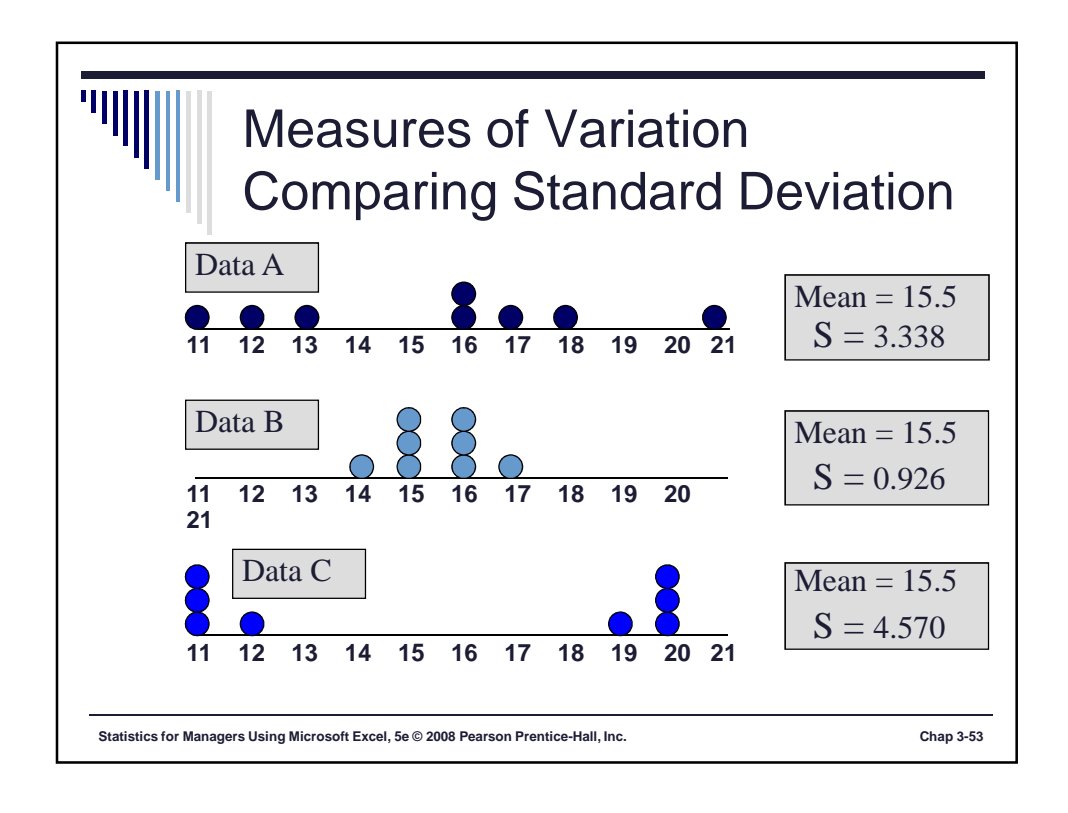

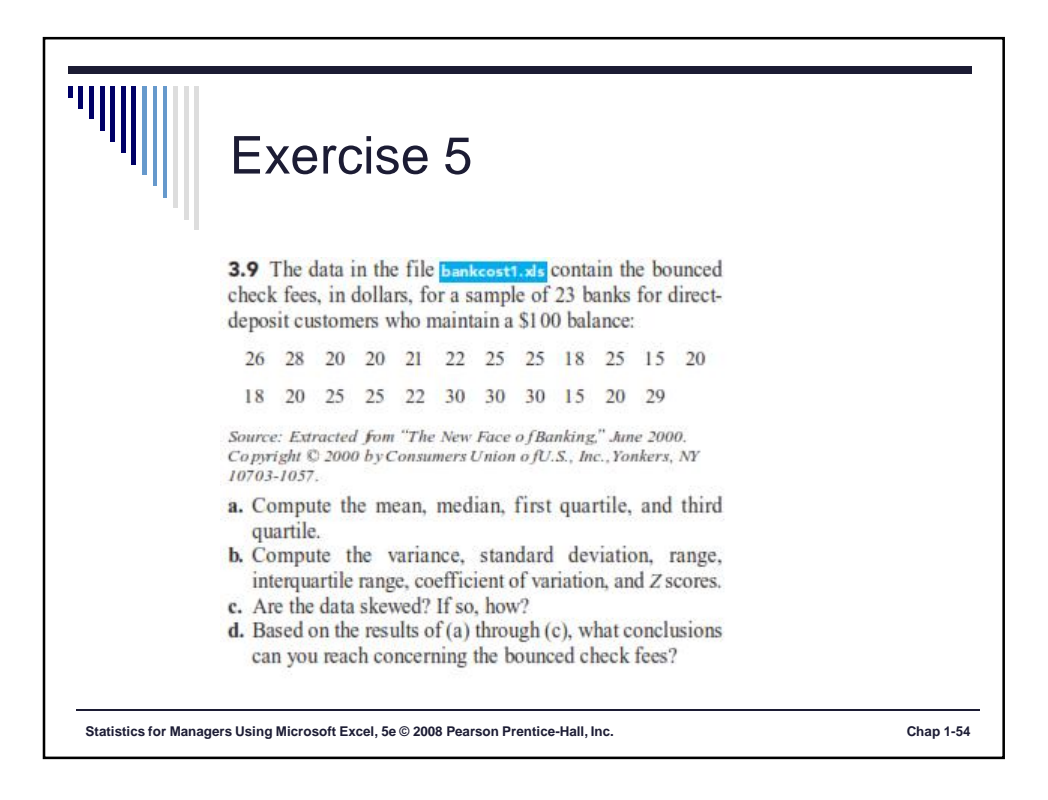

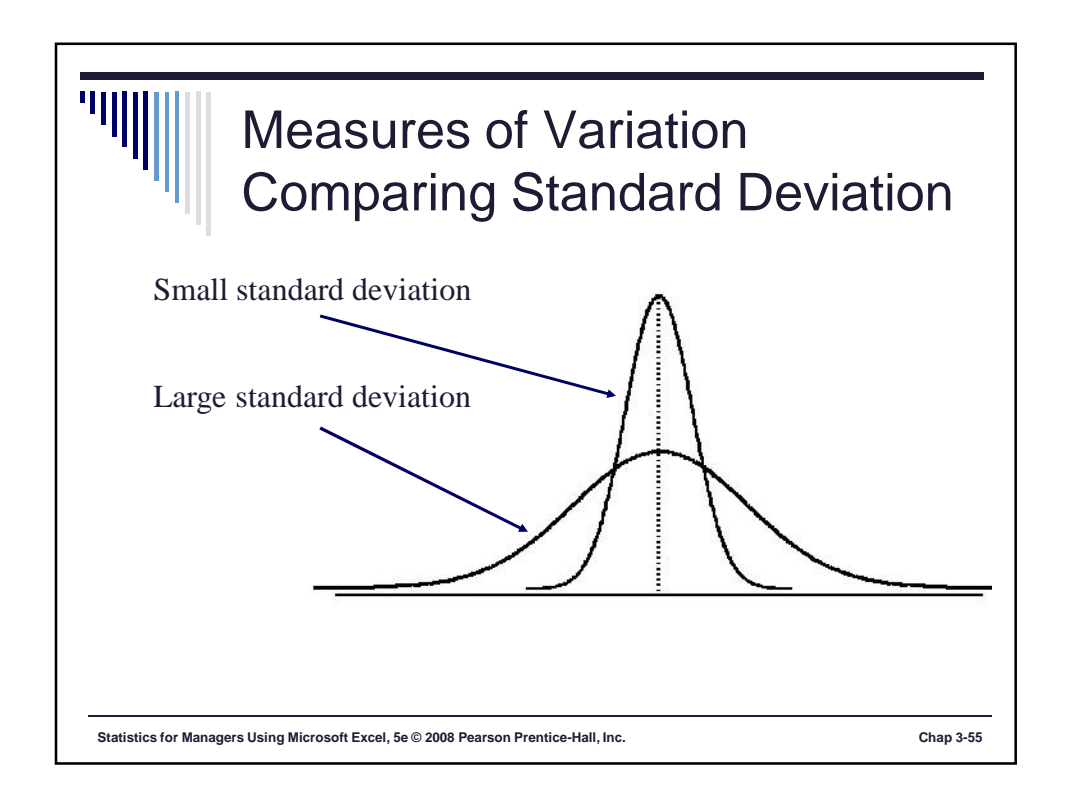

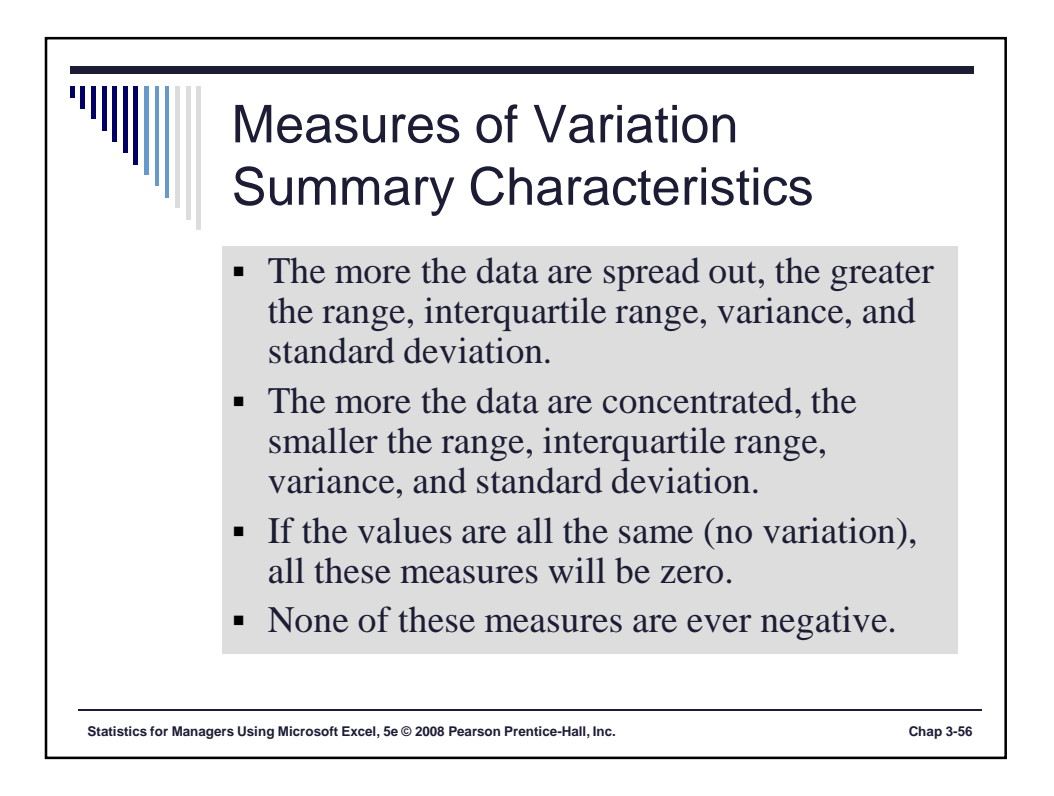

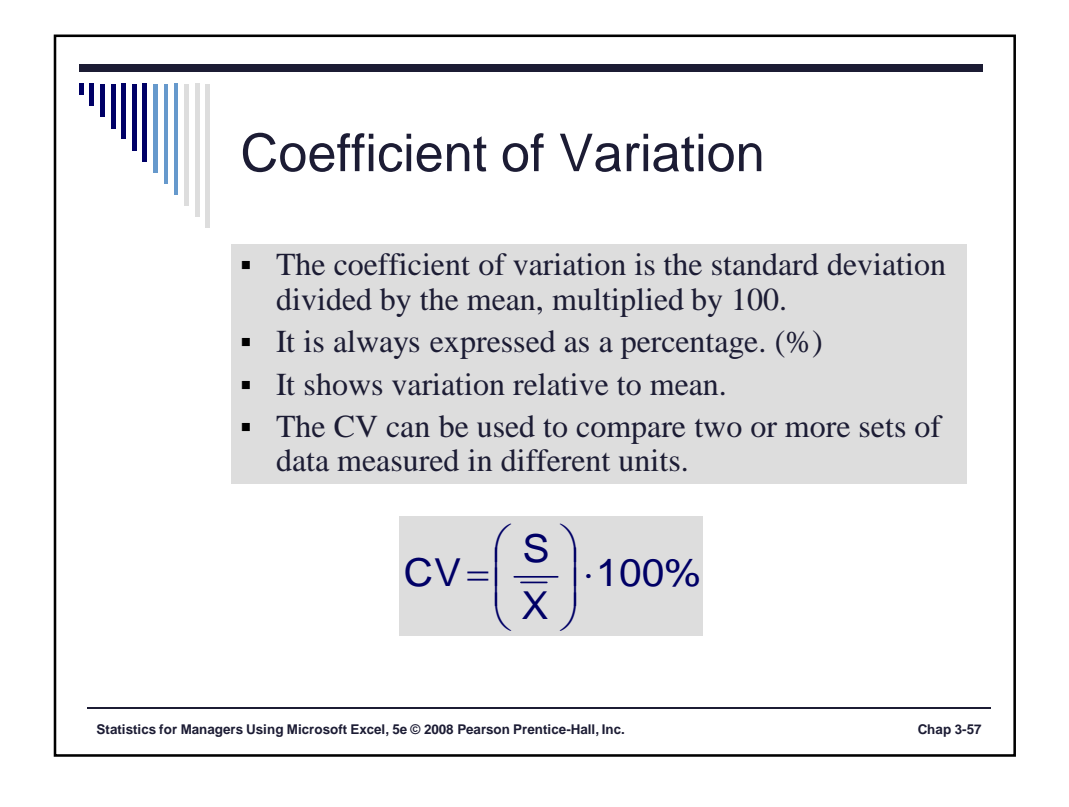

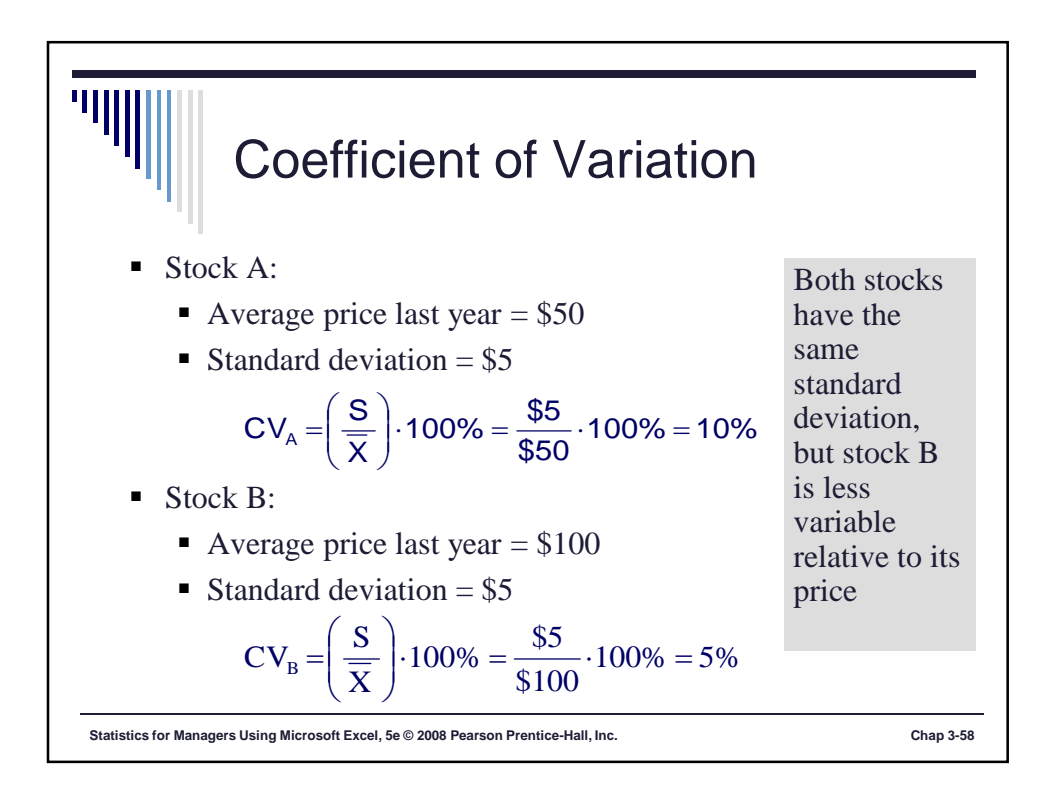

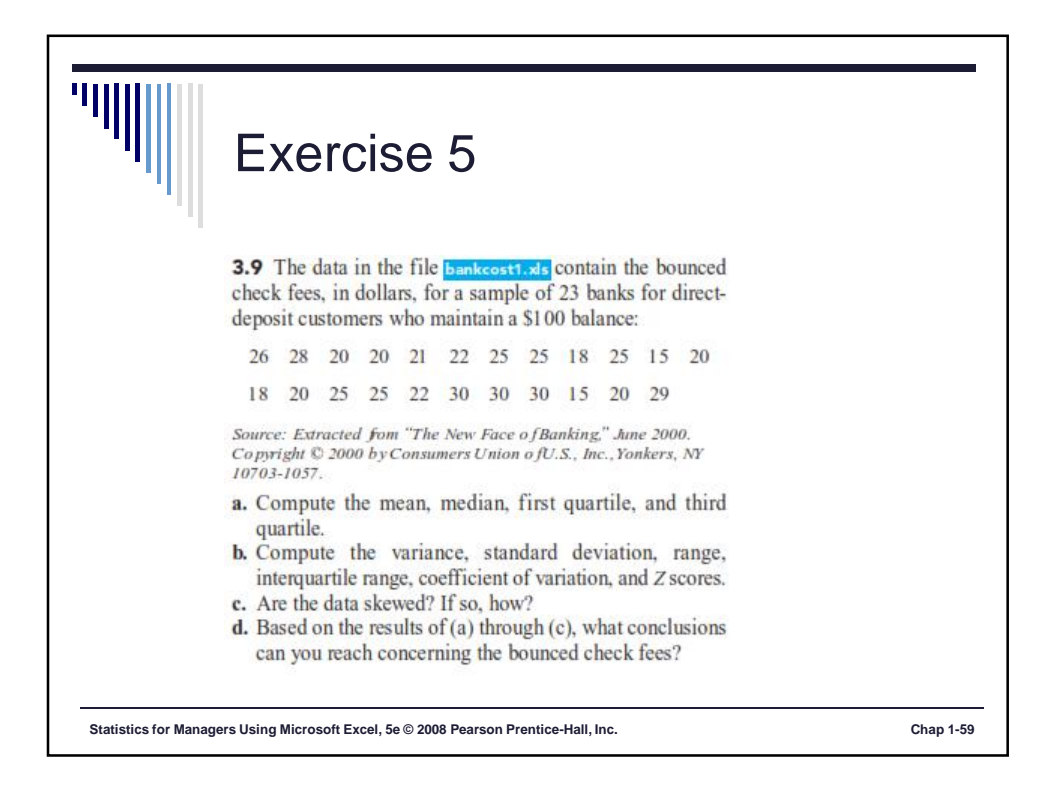

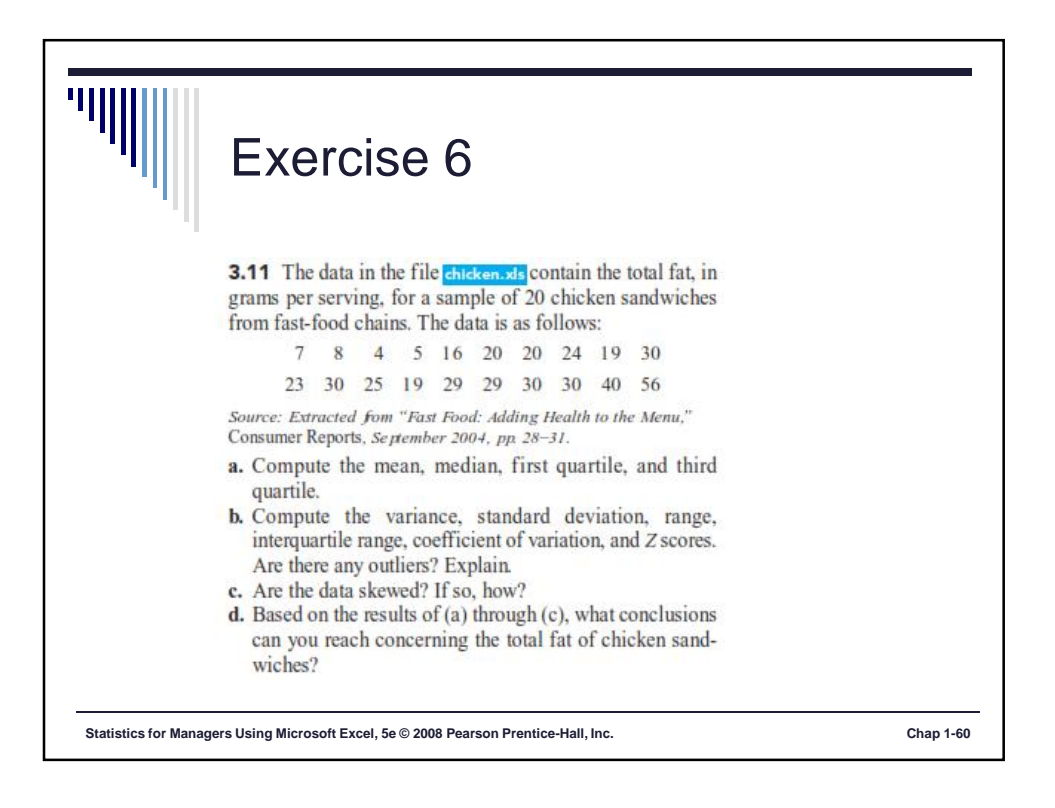

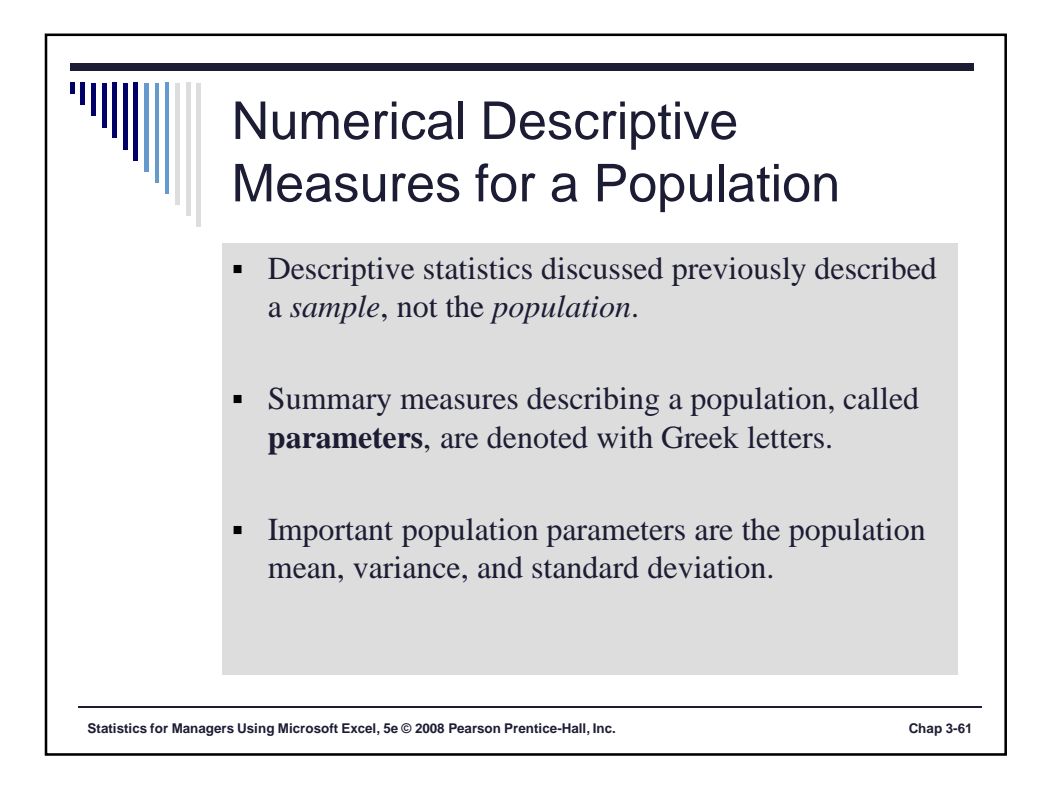

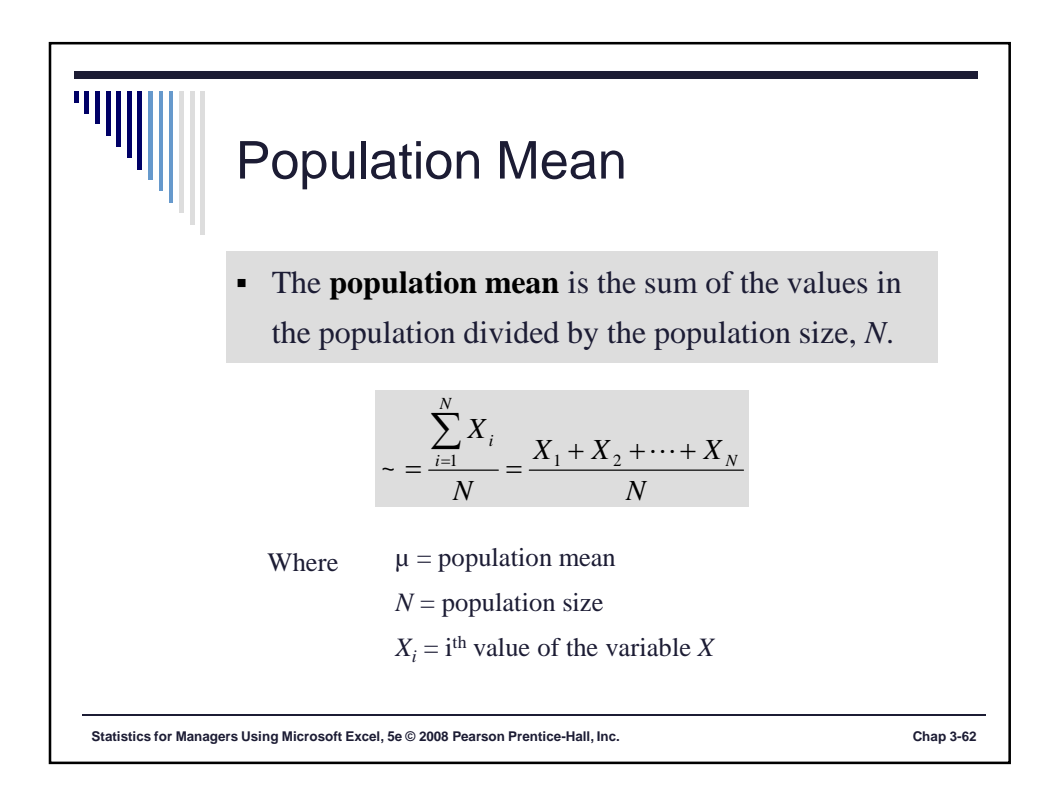

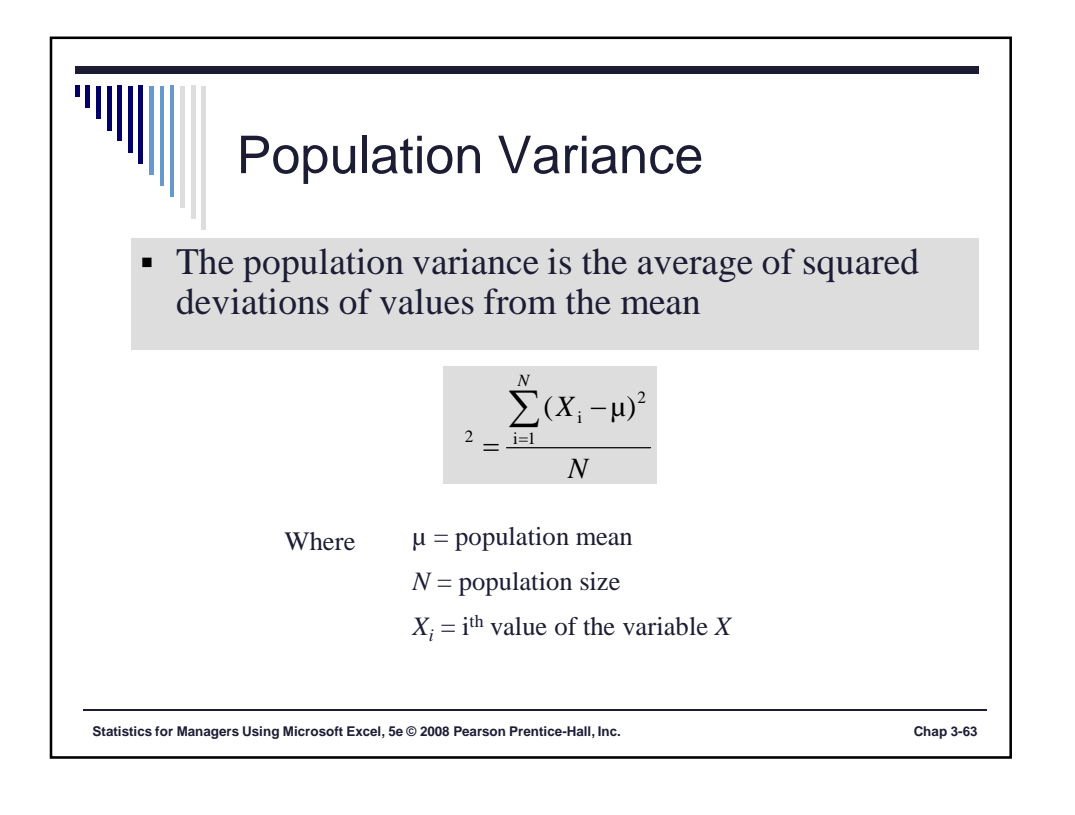

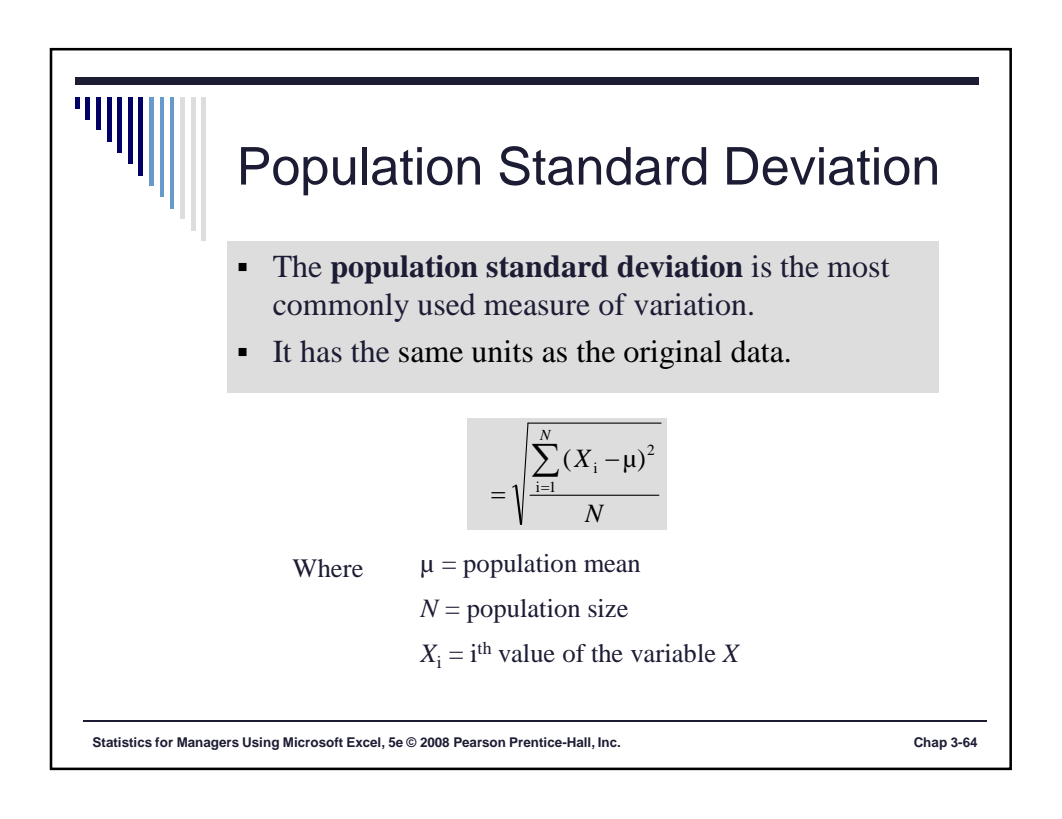

## Sample statistics versus population parameters

ÌIJ

| Measure               | Population<br>Parameter | Sample<br>Statistic |
|-----------------------|-------------------------|---------------------|
| Mean                  | ~                       | $\overline{X}$      |
| Variance              | † <sup>2</sup>          | S <sup>2</sup>      |
| Standard<br>Deviation | †                       | S                   |

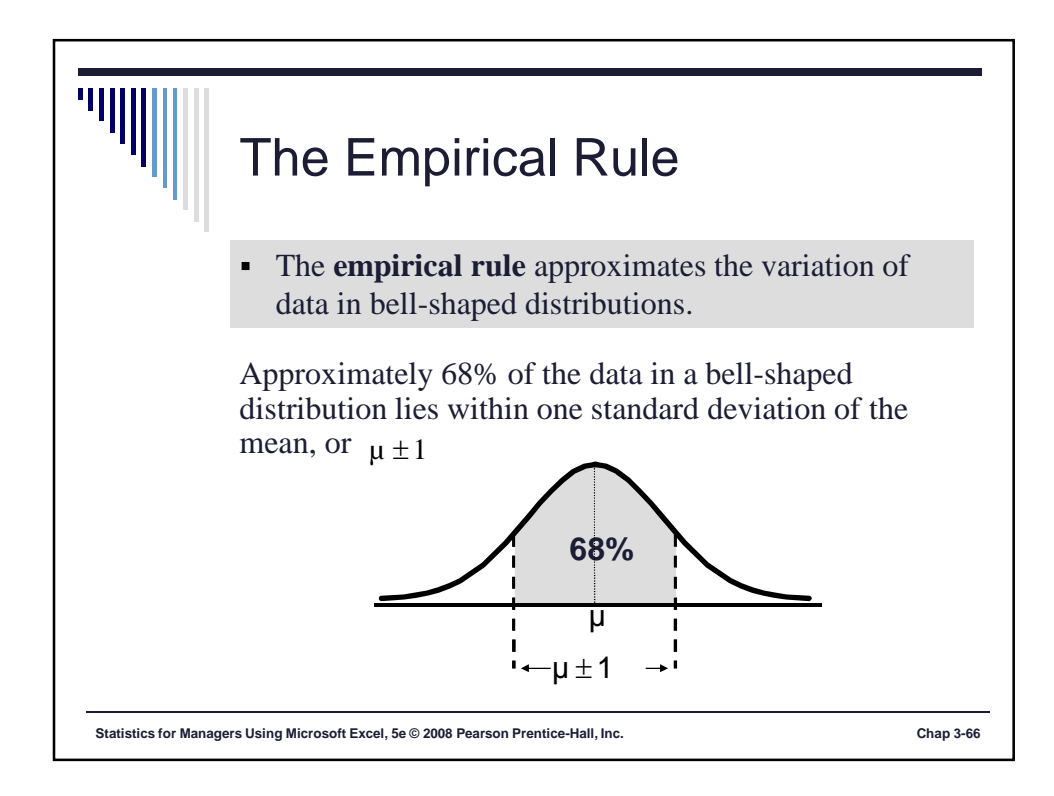

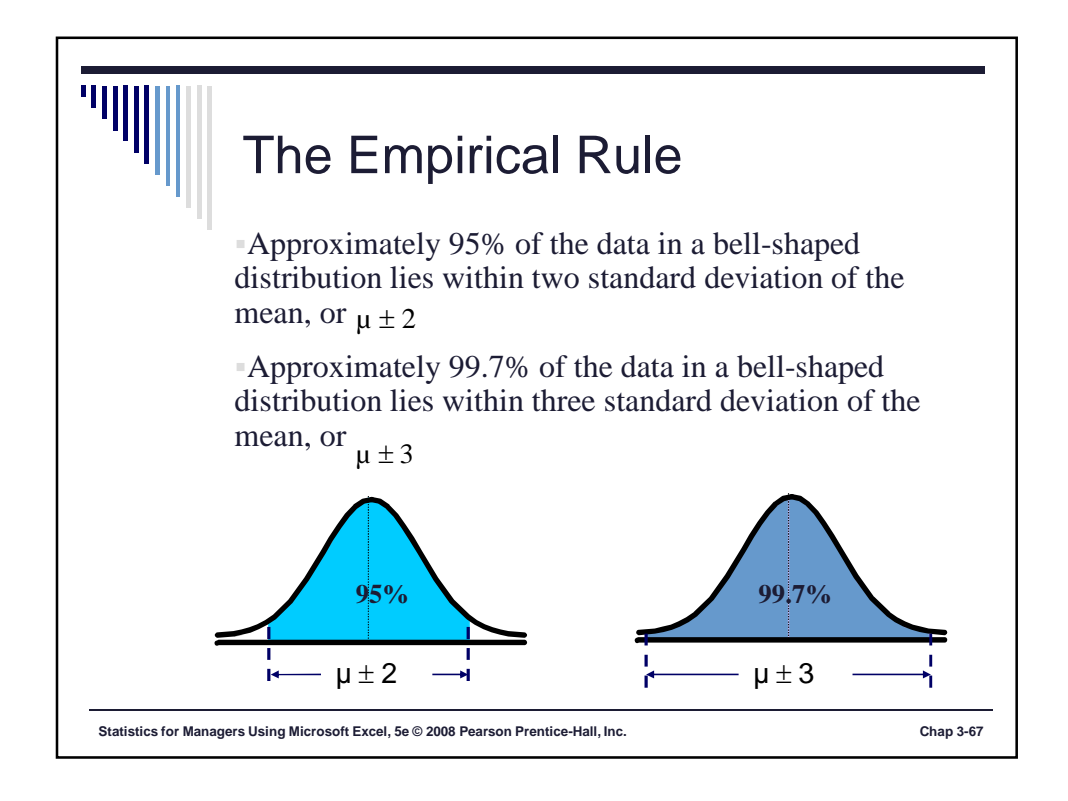

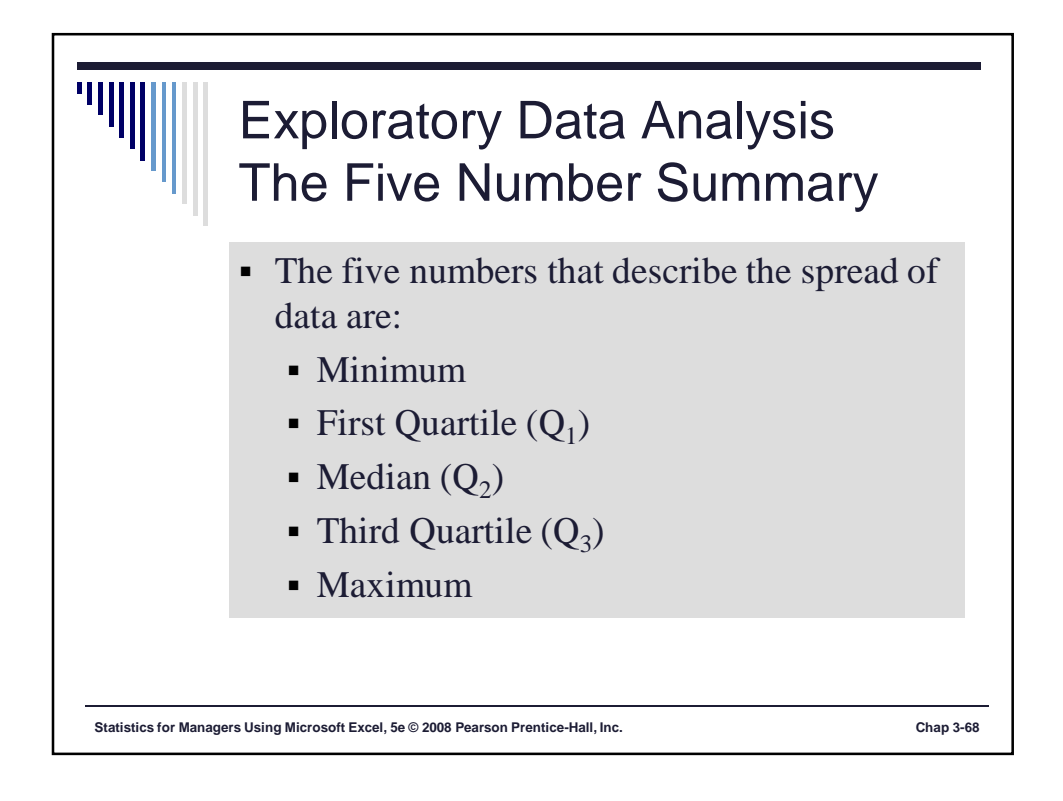

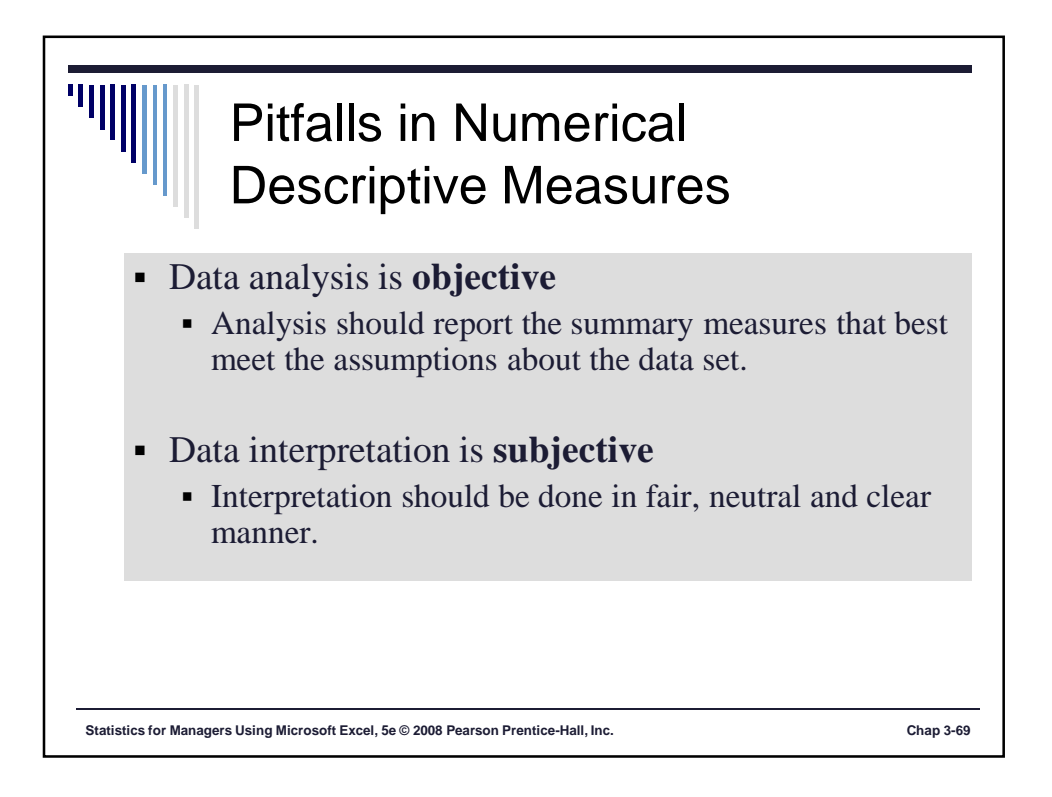

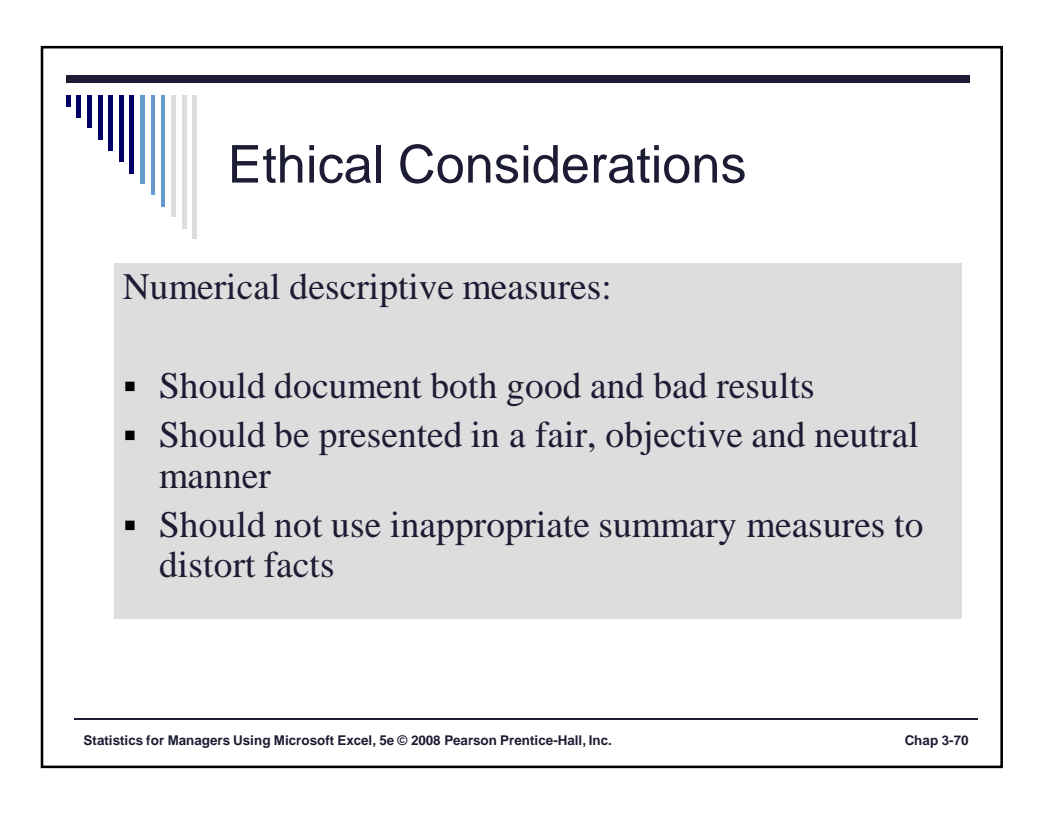